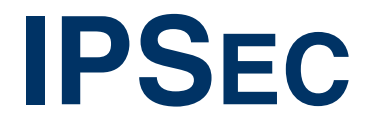

Copyright <sup>©</sup> April 11, 2005 Funkwerk Enterprise Communications GmbH Bintec User's Guide - X2250 Version 0.9

| Purpose                   | This document is part of the user's guide to the installation and configuration of Bintec gateways run-<br>ning software release 7.1.16 or later. For up-to-the-minute information and instructions concerning the<br>latest software release, you should always read our <b>Release Notes</b> , especially when carrying out a<br>software update to a later release level. The latest <b>Release Notes</b> can be found at www.funkwerk-<br>ec.com.                                                     |                                                                                                    |  |  |
|---------------------------|----------------------------------------------------------------------------------------------------|----------------------------------------------------------------------------------------------------|--|--|
| Liability                 | While every effort has been made to ensure the accuracy of all information in this manual, Funkwerk<br>Enterprise Communications GmbH cannot assume liability to any party for any loss or damage caused<br>by errors or omissions or by statements of any kind in this document and is only liable within the scope<br>of its terms of sale and delivery.                                                                                                    |                                                                                                    |  |  |
|                           | The information in this manual is subject to change <b>Release Notes</b> for Bintec gateways can be found                                                                                                    | without notice. Additional information, changes and at www.funkwerk-ec.com.                                                                                                    |  |  |
|                           | As multiprotocol gateways, Bintec gateways set up<br>configuration. To prevent unintentional charges ac<br>carefully monitored. Funkwerk Enterprise Commun<br>unintentional connection costs and damages result                                                                                                    | p WAN connections in accordance with the system<br>ccumulating, the operation of the product should be<br>nications GmbH accepts no liability for loss of data,<br>ting from unsupervised operation of the product. |  |  |
| Trademarks                | Bintec and the Bintec logo are registered trademarks of Funkwerk Enterprise Communications GmbH.                                                                                                    |                                                                                                    |  |  |
|                           | Other product names and trademarks mentioned are usually the property of the respective companies<br>and manufacturers.                                                                                                    |                                                                                                    |  |  |
| Copyright                 | All rights are reserved. No part of this publication may be reproduced or transmitted in any form or by<br>any means – graphic, electronic, or mechanical – including photocopying, recording in any medium,<br>taping, or storage in information retrieval systems, without the prior written permission of Funkwerk En-<br>terprise Communications GmbH. Adaptation and especially translation of the document is inadmissible<br>without the prior consent of Funkwerk Enterprise Communications GmbH. |                                                                                                    |  |  |
| Guidelines and standards  | Bintec gateways comply with the following guidelines and standards:                                                                                                    |                                                                                                    |  |  |
|                           | R&TTE Directive 1999/5/EG                                                                                                    |                                                                                                    |  |  |
|                           | CE marking for all EU countries and Switzerland                                                                                                    |                                                                                                    |  |  |
|                           | You will find detailed information in the Declaration                                                                                                    | ns of Conformity at www.funkwerk-ec.com.                                                                                                    |  |  |
| How to reach Funkwerk     |                                                                                                    |                                                                                                    |  |  |
| Enterprise Communications | Funkwerk Enterprise Communications GmbH                                                                                                    | Bintec France                                                                                                    |  |  |
| GmbH                      | Suedwestpark 94                                                                                                    | 6/8 Avenue de la Grande Lande                                                                                                    |  |  |
|                           | D-90449 Nuremberg                                                                                                    | F-33174 Gradignan                                                                                                    |  |  |
|                           | Germany                                                                                                    | France                                                                                                    |  |  |
|                           | Telephone: +49 180 300 9191 0                                                                                                    | Telephone: +33 5 57 35 63 00                                                                                                    |  |  |
|                           | Fax: +49 180 300 9193 0                                                                                                    | Fax: +33 5 56 89 14 05                                                                                                    |  |  |
|                           | Internet: www.funkwerk-ec.com                                                                                                    | Internet: www.bintec.fr                                                                                                    |  |  |

| 1 | IPSE | C Menu                                                                                                    |
|---|------|----------------------------------------------------------------------------------------------------|
| 2 | Subn | nenu Pre IPSec Rules 5                                                                                                    |
|   | 2.1  | Submenu APPEND/EDIT                                                                                                    |
| 3 | Subn | nenu Configure Peers 11                                                                                                    |
|   | 3.1  | Submenu IPSec Callback       18         3.1.1       Transfer of IP Address over ISDN       21                                                                                              |
|   | 3.2  | Submenu Peer specific Settings263.2.1Submenu IKE (Phase 1) Profile283.2.2Definitions313.2.3Submenu IPSec (Phase 2) Profile403.2.4Definitions433.2.5Submenu Select Different Traffic List47 |
|   | 3.3  | Submenu Traffic List Settings 47                                                                                                    |
|   | 3.4  | Submenu Interface IP Settings 51                                                                                                    |
| 4 | Subn | nenu Post IPSec Rules 53                                                                                                    |
|   | 4.1  | Submenu APPEND/EDIT                                                                                                    |
| 5 | Subn | nenu IKE (Phase 1) Defaults 57                                                                                                    |
|   | 5.1  | Definitions                                                                                                    |
| 6 | Subn | nenu IPSec (Phase 2) Defaults 69                                                                                                    |
|   | 6.1  | Definitions                                                                                                    |
| 7 | Subn | nenu Certificate and Key Management                                                                                                    |
|   | 7.1  | Submenu Key Management         77           7.1.1         Key Creation         78           7.1.2         Request Certificate         79                                                   |

|    | 7.2            | Certificate Submenus                                                                         | 36<br>38 |
|----|----------------|----------------------------------------------------------------------------------------------|----------|
|    | 7.3            | Submenu Certificate Revocation Lists       9         7.3.1       Submenu Certificate Servers | }0<br>}2 |
| 8  | Subme          | nu Advanced Settings9                                                                        | 3        |
| 9  | Submenu Wizard |                                                                                              |          |
| 10 | Subme          | nu Monitoring10                                                                              | 3        |
|    | 10.1           | Submenu Global Statistics10                                                                  | )3       |
|    | 10.2           | Submenu IKE Security Associations10                                                          | )6       |
|    | 10.3           | Submenu IPSec SA Bundles10                                                                   | )8       |
|    | Index: I       | PSec                                                                                         | 1        |

## 1 IPSEC Menu

#### The fields of the IPSEC menu are described below.

When you configure IPSec with the >> Setup Tool for the first time, you can choose to open the IPSec Wizard, that guides you through a partly automatic configuration of various initial settings. Select the option *yes*. (The configuration with the Setup Tool Wizard is described in "Submenu Wizard" on page 97.)

The IPSec Main menu opens on exiting the IPSec Wizard. The menu is as follows:

```
X2250 Setup Tool
                                     Bintec Access Networks GmbH
[IPSEC]: IPSec Configuration - Main Menu
                                                              MyGateway
  Enable IPSec
                   : yes
 Pre IPSec Rules >
  Configure Peers >
  Post IPSec Rules >
  IKE (Phase 1) Defaults *autogenerated*
                                                   edit >
  IPSec (Phase 2) Defaults *autogenerated*
                                                   edit >
  Certificate and Key Management >
  Advanced Settings >
  Wizard >
  Monitoring >
          SAVE
                                         CANCEL
```

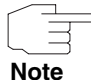

You must follow the IPSec Wizard at least until the first command prompt. If you wish, you can cancel the IPSec Wizard at the first command prompt and continue the configuration in the IPSec menus, but we recommend creating the first peer completely with the IPSec Wizard.

If the IPSec Wizard cannot make the necessary >> NAT settings and create the IKE and IPSec proposals, further configuration steps are necessary. Some of these are only possible in the >> SNMP shell, but are essential for IPSec configuration.

The **ENABLE IPSEC** field in the **IPSEC** Main Menu offers you the choice of two options.

| ENABLE IPSEC | This field contains the following values: |
|--------------|-------------------------------------------|
|--------------|-------------------------------------------|

| Description        | Meaning                                                                                               |
|--------------------|----------------------------------------------------------------------------------------------------|
| no (default value) | IPSec is not activated regardless of the config-<br>uration.                                          |
| yes                | IPSec is activated.                                                                                   |
|                    | The basic configuration with the IPSec Wizard activates IPsec.                                        |
|                    | If you do not have a valid IPSec license, all IP packets are denied until you deactivate IPSec again. |
|                    | Your <b>X2250</b> device possesses an IPSec license as standard.                                      |

Table 1-1: Fields of the ENABLE IPSEC submenu

For the IKE (PHASE 1) DEFAULTS and IPSEC (PHASE 2) DEFAULTS fields, you can choose the profile \*autogenerated\* which was automatically set by the Wizard run or further profiles configured yet. Profiles are configured or edited in the EDIT menu.

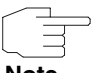

Configure new profiles in order to have special settings for IKE and IPSec.

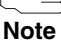

To define a default profile you have the following options:

- Do not modify the profile \*autogenerated\* set by the Wizard run. Configure a new default profile that meets your requirements. Make sure that you select this profile in IKE (PHASE 1) DEFAULTS and IPSEC (PHASE 2) DEFAULTS.
- Adjust the profile \*autogenerated\* set by the Wizard run as to meet your requirements.

## 2 Submenu Pre IPSec Rules

#### The PRE IPSEC RULES submenu is described below.

If you configure IPSec on your gateway, you must create rules for handling the data traffic before the IPSec SAs are used. For example, you must allow specific packets to pass in plain language to fulfill certain basic functions.

All the rules already created are listed in the first window of the **Pre IPSec** menu:

| X2250 Setup To<br>[IPSEC][PRE IP | ol<br>SEC TRAFFIC]:            | Bintec Ad<br>: IPSec Configurati<br>Configure Traffic | ccess N<br>.on -<br>c List | etwork         | s Gm.     | bH<br>MyGateway     |
|----------------------------------|--------------------------------|-------------------------------------------------------|----------------------------|----------------|-----------|---------------------|
| Highlight an e<br>'u'/'d' to mov | ntry and type<br>e up/down, 'a | e 'i' to insert new<br>a' to select as act            | w entry<br>tive tr         | below<br>affic | ,<br>list |                     |
| Local Address<br>*0.0.0.0        | M/R Port Pro<br>M0 500 udy     | oto Remote Address<br>p 0.0.0.0                       | M/R<br>MO                  | Port<br>500    | A<br>PA   | Proposal<br>default |
| APPEND                           | DI                             | ELETE                                                 | EXIT                       |                |           |                     |
|                                  |                                |                                                       |                            |                |           |                     |

The basic configuration with the IPSec Wizard sets the filter rule *udp* Port 500 to Port 500 Action *pass*.

The following entries are included:

| Field         | Description                                                                      |
|---------------|----------------------------------------------------------------------------------|
| Local Address | Shows the local <b>&gt;&gt; IP address</b> , to which the rule is to be applied. |

2

| Field          | Description                                                                                                    |
|----------------|----------------------------------------------------------------------------------------------------|
| M/R            | Shows the length of the <b>&gt;&gt; netmask</b> (if the rule has been defined for a network) or the number of consecutive IP addresses if the rule has been created for an IP address range.<br><i>M32</i> therefore stands for a 32-bit netmask (255.255.255, i.e. an individual host) and <i>R10</i> for a series of 10 IP addresses excluding the specified address. |
| Port           | Shows the local or remote $\rightarrow$ port number used for filtering the packets; applies only to UDP and TCP ports ( $0 = all$ ).                                                                                                    |
| Proto          | Shows the protocol used for filtering the packets using this rule.                                                                                                    |
| Remote Address | Shows the remote IP address of this rule.                                                                                                    |
| A              | Shows the action initiated by this rule. The fil-<br>tered packets are either denied ( <i>DR</i> ) or can<br>pass unchanged ( <i>PA</i> ).                                                                                                    |
| Proposal       | Shows the IPSec proposals used. This has no function for pre IPSec rules, as no SAs (Security Associations) are used.                                                                                                    |

Table 2-1: IPSEC -> PRE IPSEC RULES

You can only configure one setting in this menu: You can define which of the traffic list entries is to be the first active rule in the rule chain. You can also shift the rules up or down within the list to arrange the pre IPSec rules to suit your needs. Every rule before the rule defined as "active traffic list" is ignored. How the active traffic list is selected is described in the help section of the menu window.

Pre IPSec rules are added or edited in the **IPSec**  $\rightarrow$  **Pre IPSec Rules**  $\rightarrow$  **APPEND/EDIT** menu. The following menu window opens in both cases (if you edit an existing entry, the existing values of this entry are shown):

| X2250 Setup Tool<br>[IPSEC][Pre IPSEC T) | RAFFIC][ADD]: | Traffic | Bint<br>Entry | ec Access<br>(*NEW*) | Networks GmbH<br>MyGateway |
|------------------------------------------|---------------|---------|---------------|----------------------|----------------------------|
| Description:                             |               |         |               |                      |                            |
| Protocol:                                | don't-verify  |         |               |                      |                            |
| Local:<br>Type: net                      | Ip:           |         | / 0           |                      |                            |
| Remote:<br>Type: net                     | Ip:           |         | / 0           |                      |                            |
| Action:                                  | pass          |         |               |                      |                            |
|                                          | SAVE          |         |               | C                    | ANCEL                      |
|                                          |               |         |               |                      |                            |

The menu consists of the following fields:

| Field       | Description                                                                                                    |
|-------------|----------------------------------------------------------------------------------------------------|
| Description | Enter a description that enables the type of rule to be clearly identified.                                                                                             |
| Protocol    | Here you can define whether this rule is only to be applied to packets with a certain protocol.                                                                         |
|             | You can choose between specific protocols and<br>the option <i>don't-verify</i> (default value), which<br>means that the protocol is not used as filter cri-<br>terion. |
| Local: Type | Enter the local address data.                                                                                                    |
|             | For possible values, see table "Local/Remote: Type," on page 9.                                                                                                    |

2

| Field        | Description                                                                                                    |  |
|--------------|----------------------------------------------------------------------------------------------------|--|
| Remote: Type | Enter the remote address data. The options are largely the same as the options in the <i>Local: Type</i> field, with one exception: The <i>own</i> option is not available and is replaced by <i>peer</i> . This is only relevant for peer configuration. |  |
| Action       | You can choose between two options:                                                                                                    |  |
|              | <ul> <li>pass (default value): This option allows IP-<br/>Sec packets to pass unchanged.</li> </ul>                                                                                                    |  |
|              | <ul> <li><i>drop:</i> This option denies all packets that<br/>match the filter set.</li> </ul>                                                                                                    |  |

Table 2-2: IPSEC -> PRE IPSEC RULES -> APPEND/EDIT

**LOCAL/REMOTE: TYPE** The **LOCAL/REMOTE: TYPE** field has the following options, which require specific settings in the related fields IP, Netmask and Port:

| Description         | Required Settings                                                                                                    |
|---------------------|----------------------------------------------------------------------------------------------------|
| host                | Define the IP address of an individual machine to which this rule is to be applied.                                                           |
|                     | If you have selected the protocols <i>tcp</i> or <i>udp</i> to restrict the data traffic, you may be requested to enter a <i>PORT</i> number. |
| net (default value) | Define the IP address of the network and the corresponding netmask to which this rule is to be applied.                                       |
|                     | The command prompt for the netmask appears automatically if you select <i>net</i> . It is separated from the IP address by "/".               |
|                     | If you have selected the protocols <i>tcp</i> or <i>udp</i> to restrict the data traffic, you may be requested to enter a <i>PORT</i> number. |

| Description | Required Settings                                                                                                    |
|-------------|----------------------------------------------------------------------------------------------------|
| range       | Define an IP address range to which this rule is to be applied.                                                                                                    |
|             | The command prompt automatically allows two<br>IP addresses to be entered. These are sepa-<br>rated by "-".                                                                    |
|             | If you have selected the protocols <i>tcp</i> or <i>udp</i> to restrict the data traffic, you may be requested to enter a <i>PORT</i> number.                                  |
| dhcp        | Only for <b>REMOTE: TYPE</b> .                                                                                                    |
|             | The remote gateway obtains its IP configuration via <b>&gt;&gt; DHCP</b> .                                                                                                    |
| own         | Only for LOCAL: TYPE.                                                                                                    |
|             | If you select this option, the IP address of the gateway (if usable) is automatically rated as affected by the rule. No other settings are necessary.                          |
| peer        | Only for <b>REMOTE: TYPE</b> .                                                                                                    |
|             | Although this entry can be selected here, it can-<br>not be used on pre IPSec rules. It is used for<br>peer configuration (see "Submenu Traffic List<br>Settings" on page 47). |

 TABLE 2-3:
 LOCAL/REMOTE: TYPE

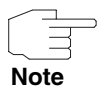

Make sure the pre IPSec rules have been carefully configured. This is decisive for proper functioning of all data traffic that is not to be protected by IPSec procedures.

It is particularly important that IKE traffic in plain language is allowed to pass. This can be achieved by configuring a pre IPSec rule with the following specifications:

- **PROTOCOL**= udp
- LOCAL TYPE: net (the IP address and netmask fields remain empty)
- LOCAL PORT: 500
- **REMOTE TYPE:** net (the IP address and netmask fields also remain empty)
- **REMOTE PORT**: 500
- Action: pass

The IPSec Wizard modifies the settings if necessary.

2

# 3 Submenu Configure Peers

The CONFIGURE PEERS submenu is described below.

| X2250 Setup Tool<br>[IPSEC][PEERS]: IP<br>Cc                                                                                        | sec Configuration<br>nfigure Peer List | Bintec A<br>n -<br>t | Access Networks GmbH<br>MyGateway |
|----------------------------------------------------------------------------------------------------|----------------------------------------|----------------------|-----------------------------------|
| Highlight an entry and type 'I' to insert new entry below,<br>'U'/'D' to move up/down, 'M' to monitor, 'PSCEAFT' to change sorting. |                                        |                      |                                   |
| State desCription                                                                                                    | pEerid peerA                           | Address proFile      | Traffic                           |
| APPEND                                                                                                    | DELETE                                 | REORG                | EXIT                              |
|                                                                                                    |                                        |                      |                                   |

In this menu you can configure the peer lists.

You can choose an arbitrary peer to be the first active peer in the list. Any peer that is higher in the list will remain inactive, i.e. connections with this peer are not possible and their traffic lists are ignored.

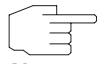

Note that any change of the entry point of the peer list is immediately effective without further confirmation.

Note

Upon entering the **CONFIGURE PEERS** menu, you see a list of already configured peers. You can organize the list entries according to the help section in the menu window, and you can edit or add/insert entries to the list.

A peer monitoring menu is accessible by highlighting a peer in the peer list (*IPSEC*  $\rightarrow$  *Configure Peers*) an pressing "M" (must be a capital "M"). The monitoring menu looks as follows:

3

| X2250 Setup Tool<br>[IPSEC][PEERS]: IP | sec Configur | Binte<br>ation - Configure 1    | c Access<br>Peer List | Networks GmbH<br>MyGateway |
|----------------------------------------|--------------|---------------------------------|-----------------------|----------------------------|
| Description:                           | Peer_1       |                                 |                       |                            |
| Admin Status:<br>Local Address:        | up           | Oper Status:<br>Remote Address: | dormant               |                            |
| SAs Phase 1>                           | 0 /0         | Phase 2>                        | 0 /0                  |                            |
|                                        |              |                                 |                       |                            |
| Messages >                             |              |                                 |                       |                            |
| EXIT                                   | ACTION: ena  | ble START                       |                       |                            |
|                                        |              |                                 |                       |                            |

The menu contains the following fields:

| Field          | Description                                                                                                    |
|----------------|----------------------------------------------------------------------------------------------------|
| Description    | Here the description of the monitored peer is displayed.                                                                                                    |
| Admin Status   | Here the Admin Status of the monitored peer is displayed.                                                                                                    |
| Oper Status    | Here the Oper Status of the monitored peer is displayed. This is the actual operational status of the peer.                                                                                |
| Local Address  | The local IP address of the IPSec tunnel is only<br>displayed if it is actually available, i.e. if it is<br>either statically configured or if the IPSec tunnel<br>is already established. |
| Remote Address | The IP address of the remote peer is only dis-<br>played if it is actually available, i.e. if it is either<br>statically configured or if the IPSec tunnel is<br>already established.      |

| Field       | Description                                                                                                    |  |
|-------------|----------------------------------------------------------------------------------------------------|--|
| SAs Phase 1 | Here the number of established and the num-<br>ber of Phase 1 SAs is displayed (in the form<br><established>/<total>).</total></established>                      |  |
|             | Highlighting <b>PHASE 1</b> an pressing enter allows access to a more detailed Phase 1 monitoring menu.                                                           |  |
| SAs Phase 2 | Here the number of established and the num-<br>ber of Phase 2 SAs is displayed<br>( <i><established></established></i> / <i><total></total></i> ).                |  |
|             | Highlighting <b>PHASE 2</b> an pressing enter allows access to a more detailed Phase 1 monitoring menu.                                                           |  |
| ACTION      | Here you can perform a number of actions<br>affecting the connection status of the peer.<br>Available actions are:                                                |  |
|             | reset - Sets the peers Admin Status to<br>down, waits for the peers Oper Status to<br>reach the state down and then resets the<br>peers Admin Status to up again. |  |
|             | enable - Sets the peers Admin Status to up.                                                                                                    |  |
|             | disable - Sets the peers Admin Status to<br>down.                                                                                                    |  |
|             | set up - Sets the peers Admin Status to<br>dialup, which triggers the establishment of<br>a Phase 1 SA for the tunnel.                                            |  |

Table 3-1: IPSec -> Configure Peers -> Monitoring menu

The **PHASE 1**> submenu link leads to the IKE SA monitoring list menu, which displays the IKE SAs for the peer currently monitored only. SAs for other peers may show up in the list as long as the remote ID is not known for those SAs yet. As soon as the remote ID is known, these SAs are deleted from this peer's view.

3

The **PHASE 2**> submenu link leads to the IPSec bundle list monitoring menu, which then displays only the bundles of the peer currently monitored.

The **Messages** > submenu link leads to the message monitoring menu. It is initialized with a filter of "*peer {0}{<idx>}* ", where <idx> is the index of the peer currently monitored. Note that the space at the end of the filter is important, since otherwise all peers will match the filter. This means, that all messages regarding this peer and all messages for unknown peers (index 0) are displayed. To suppress the messages for unknown peers, replace the filterwith "*peer <idx>*".

The menu **IPSec** → **CONFIGURE PEERS** → **APPEND/EDIT** for creating/editing a peer (= IPSec remote terminal) has the following structure:

| X2250 Setup Tool<br>[IPSEC][PEERS][ADD]: Configure Peer | Bintec Access Networks GmbH<br>MyGateway |
|---------------------------------------------------------|------------------------------------------|
| Description:<br>Admin Status: up Oper                   | Status: down                             |
| Peer Address:<br>Peer IDs:<br>Pre Shared Key: *         |                                          |
| IPSec Callback ><br>Peer specific Settings >            |                                          |
| Virtual Interface: no<br>Traffic List Settings >        |                                          |
| SAVE                                                    | CANCEL                                   |
|                                                         |                                          |

It contains the following fields:

| Field       | Description                                                                                                    |
|-------------|----------------------------------------------------------------------------------------------------|
| Description | Here you enter a description, that clearly defines the peer. The maximum length of the entry is 255 characters. |

| Field        | Description                                                                                                    |  |
|--------------|----------------------------------------------------------------------------------------------------|--|
| Admin Status | Here you select the status to which you wish to<br>set the peer after saving the peer configuration.<br>Possible settings:                                                                                                 |  |
|              | <ul> <li>up (default value) - The peer is available for<br/>setting up a tunnel immediately after saving<br/>the configuration.</li> </ul>                                                                                 |  |
|              | down - The peer is initially not available after saving the configuration.                                                                                                    |  |
|              | <ul> <li>dialup - A tunnel is set up once after saving.<br/>All the possible types of connection (includ-<br/>ing callback) are covered.</li> </ul>                                                                        |  |
|              | call back - A tunnel is set up to the peer after saving. This is done as if an initial call-back has already been received.                                                                                                |  |
| Oper Status  | Shows the present status of the peer. This field cannot be edited.                                                                                                    |  |
| Peer Address | Here you enter the official >> IP address of<br>the peer or its resolvable >> host name. This<br>entry is not necessary in certain configurations,<br>but in this case the gateway cannot initiate an<br>IPSec connection. |  |

3

| Field          | Description                                                                                                    |  |
|----------------|----------------------------------------------------------------------------------------------------|--|
| Peer IDs       | Here you enter the ID of the peer. This entry is<br>not necessary in certain configurations. The<br>maximum length of the entry is 255 characters.<br>Possible values: IP addresses, X.500<br>adresses, key IDs or email addresses; entries<br>of other formats are resolved as FQDN (=fully<br>qualified domain names).<br>On the peer gateway, this ID corresponds to<br>the <i>Local ID</i> : |  |
|                | ■ for <i>id-protect</i> mode: the Local ID in IKE<br>(PHASE 1) DEFAULTS: EDIT → ADD/EDIT.                                                                                                    |  |
|                | ■ for aggressive mode: the Local ID in<br>CONFIGURE PEERS → APPEND/EDIT →<br>PEER SPECIFIC SETTINGS → IKE (PHASE 1)<br>DEFAULTS: EDIT → ADD/EDIT or in IKE<br>(PHASE 1) DEFAULTS: EDIT → ADD/EDIT.                                                                                                    |  |
| Pre Shared Key | Only for authentication via preshared keys.                                                                                                    |  |
|                | Here you enter the pass phrase agreed with the peer. It must twice be entered identically. The maximum length of the entry is 50 characters. Do not use <i>0x</i> at the beginning.                                                                                                    |  |
|                | The Authentication Method for the peer can<br>be modified in the Configure Peers →<br>APPEND/EDIT → Peer specific Settings →<br>IKE (Phase 1) Defaults: edit menu.                                                                                                    |  |

| Field                 | Description                                                                                                    |  |
|-----------------------|----------------------------------------------------------------------------------------------------|--|
| Virtual Interface     | Here you define if a traffic list (=definition of the<br>specific part of data traffic and the filter rule to<br>be applied to it) is defined or the peer is to be<br>addressed as a virtual interface.<br>Possible settings: |  |
|                       | <ul> <li>no - Connections to the peer are controlled<br/>via a traffic list.</li> </ul>                                                                                                    |  |
|                       | <ul> <li>yes - The peer is created as a virtual inter-<br/>face. The data traffic routed over this inter-<br/>face is fully encrypted.</li> <li>The default setting is no.</li> </ul>                                         |  |
| Troffic Lict Cottingo |                                                                                                    |  |
| Tranic List Settings  | "Submenu Traffic List Settings" on page 47)                                                                                                    |  |
| Interface IP Settings | Only for <b>Virtual Interface</b> = yes (see<br>"Submenu Interface IP Settings" on page 51)                                                                                                    |  |

Table 3-2: **IPSEC → CONFIGURE PEERS → APPEND/EDIT** 

The peer is modified in the following menus:

- *IPSec CALLBACK* (information on configuration of the IPSec callback see "Submenu IPSec Callback" on page 18),
- PEER SPECIFIC SETTINGS (see "Submenu Peer specific Settings" on page 26),
- TRAFFIC LIST SETTINGS (for VIRTUAL INTERFACE = no, for information on the configuration of traffic lists see "Submenu Traffic List Settings" on page 47),
- INTERFACE IP SETTINGS (for VIRTUAL INTERFACE = yes, see "Submenu Interface IP Settings" on page 51).

## 3.1 Submenu IPSec Callback

To enable hosts without fixed IP addresses to obtain a secure connection over the **>> Internet**, Bintec gateways support the DynDNS service. This service enables a peer to be identified using a host name that can be resolved by DNS. It is not necessary to configure the IP address of the peer.

The DynDNS service does not signal whether a peer is actually online and cannot cause a peer to set up an Internet connection to enable an IPSec tunnel over the Internet. This possibility is created with the IPSec callback: A direct → ISDN call to a peer signals that you are online and waiting for the peer to set up an IPSec tunnel over the Internet. If the called peer currently has no connection to the Internet, the ISDN call causes a connection to be set up. This ISDN call costs nothing (depending on country), as it does not have to be accepted by the gateway. The identification of the caller from his ISDN number is sufficient information to initiate setting up a tunnel.

Before you can configure this service, you must first configure a number for IP-Sec callback in the **ISDNSO**  $\rightarrow$  **INCOMING CALL ANSWERING** menu on the passive side. The value *IPSec* is available for this purpose in the **ITEM** field. This entry ensures that incoming calls for this number are routed to the IPSec service.

The rest of the configuration is carried out in the *IPSec* → *Configure Peers* → *APPEND/EDIT* menu. This menu contains the *ISDN CALLBACK* submenu:

| X2250 Setup Tool<br>[IPSEC][PEERS][EDIT][CALLBACK]: ISDN Cal | Bintec Access Networks GmbH<br>llback Peer (*NEW*) MyGateway |
|--------------------------------------------------------------|--------------------------------------------------------------|
| ISDN Callback: both                                          |                                                              |
| Incoming ISDN Number:<br>Outgoing ISDN Number:               |                                                              |
| Transfer own IP Address over ISDN:                           | no                                                           |
| SAVE                                                         | CANCEL                                                       |
|                                                              |                                                              |

| Field                | Description                                                                                                    |
|----------------------|----------------------------------------------------------------------------------------------------|
| ISDN Callback        | Here you select the Callback Mode. See table<br>"ISDN Callback," on page 20 for the available<br>options.                                                              |
| Incoming ISDN Number | Only for <b>ISDN CALLBACK</b> = passive or both.<br>Here you enter the ISDN number from which<br>the remote gateway calls the local gateway<br>(calling party number). |
| Outgoing ISDN Number | Only for <b>ISDN CALLBACK</b> = active or both.<br>Here you enter the ISDN number with which the<br>local gateway calls the remote gateway (calling<br>party number).  |

The menu contains the following fields:

Table 3-3: **IPSEC -> CONFIGURE PEERS -> IPSEC CALLBACK** 

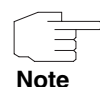

Make sure the number of the remote gateway is entered in the *Incoming ISDN Number* and *Outgoing ISDN Number* fields. The two numbers are generally identical with the exception of the prefix "0". In general, this must not be entered with the number for the *IN* field.

Under certain circumstances (e.g. when operating the gateway on a PABX with Calling Line Identification Restriction), it may be necessary to enter different numbers. Ask the system administrator for the numbers to be configured.

You can use wildcards for the two fields. The field *Incoming ISDN Number* can be left empty.

The ISDN CALLBACK field can have the following values:

| Description              | Meaning                                                                                                    |
|--------------------------|----------------------------------------------------------------------------------------------------|
| disabled (default value) | ISDN callback is deactivated. The local gate-<br>way neither reacts to incoming ISDN calls nor<br>initiates ISDN calls to the remote gateway. |

| Description | Meaning                                                                                                    |
|-------------|----------------------------------------------------------------------------------------------------|
| passive     | The local gateway reacts only to incoming<br>ISDN calls and, if necessary, initiates setting up<br>an IPSec tunnel to the peer. |
|             | No ISDN calls are sent to the remote gateway to cause this to set up an IPSec tunnel.                                           |
| active      | The local gateway sends an ISDN call to the remote gateway to cause this to set up an IPSec tunnel.                             |
|             | The gateway does not react to incoming ISDN calls.                                                                              |
| both        | The gateway can react to incoming ISDN calls and send ISDN calls to the remote gateway.                                         |
|             | The setting up of an IPSec tunnel is executed (after an incoming ISDN call) and initiated (by an outgoing ISDN call).           |

Table 3-4: ISDN Callback

If callback is active, the peer is therefore caused to initiate setting up an IPSec tunnel by an ISDN call as soon as this tunnel is required. If callback is set to passive, setting up a tunnel to the peer is always initiated if an ISDN call is received on the relevant number (*NUMBER* in the *ISDNSO*  $\rightarrow$  *INCOMING CALL ANSWERING*  $\rightarrow$  *ADD/EDIT* menu for *ITEM IPSec*). This ensures that both peers are reachable and that the connection can be set up over the Internet. The only case in which callback is not executed is if SAs (Security Associations) already exist, i.e. the tunnel to the peer already exists.

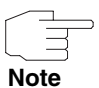

If a tunnel is to be set up to a peer, the interface over which the tunnel is to be implemented is activated first by the IPSec Daemon. If IPSec with DynDNS is configured on the local gateway, the own IP address is propagated and then the ISDN call is sent to the remote gateway. This ensures that the remote gateway can actually reach the local gateway if it initiates the tunnel setup.

#### 3.1.1 Transfer of IP Address over ISDN

Transferring the IP address of a gateway over ISDN (in the D-channel and/or B-channel) opens up new possibilities for the configuration of IP-Sec VPNs. This enables restrictions that occur in IPSec configuration with dynamic IP addresses to be avoided.

Before System Software Release 7.1.4, IPSec ISDN callback only supported tunnel setup if the current IP address of the initiator could be determined by indirect means (e.g. via DynDNS). However, DynDNS has serious disadvantages, such as the latency until the IP address is actually updated in the database. This can mean that the IP address propagated via DynDNS is not correct. This problem is avoided by transferring the IP address over ISDN. This type of transfer of dynamic IP addresses also enables the more secure ID Protect mode (=Main Mode) to be used for tunnel setup.

### Method of operation

Various modes are available for transferring your own IP address to the peer: The address can be transferred free in the >> D-channel or in the >> Bchannel, but here the call must be accepted by the remote station and therefore incurs costs.

If a peer whose IP address has been assigned dynamically wants to arrange for another peer to set up an IPSec tunnel, it can transfer its own IP address as per the settings described in "Configuration" on page 22. Not all transfer modes are supported by all telephone companies. If you are not sure, automatic selection by the gateway can be used to ensure that all the available possibilities can be used.

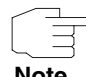

The callback configuration on the two gateways should be analogue so that the gateway of the called peer can identify the IP address information.

Note

Following roles can be adopted:

- One partner takes the active, the other one the passive role.
- Both side are configured to be able to take both roles.

The IP address transfer and the start of IKE phase 1 negotiation take place in the following steps:

- Peer A (the callback initiator) sets up a connection to the Internet in order to be assigned a dynamic IP address and be reachable for peer B over the Internet.
- The gateway creates a token with a limited validity and saves it together with the current IP address in the ➤➤ MIB entry belonging to peer B.
- 3. The gateway sends the initial ISDN call to peer B, which transfers the IP address of peer A and the token as per the callback configuration.
- Peer B extracts the IP address of peer A and the token from the ISDN call and assigns them to peer A based on the >> calling party number configured (the ISDN number used by peer A to send the initial call to peer B).
- The IPSec Daemon at peer B's gateway can use the transferred IP address to initiate phase 1 negotiation with peer A. Here the token is returned to peer A in part of the payload in IKE negotiation.
- 6. Peer A is now able to compare the token returned by peer B with the entries in the MIB and so identify the peer without knowing its IP address.

As peer A and peer B can now mutually identify each other, negotiations can also be conducted in the ID Protect mode using preshared keys.

#### Configuration

The configuration is carried out in the context of IPSec callback configuration in the **IPSec**  $\rightarrow$  **CONFIGURE PEERS**  $\rightarrow$  **APPEND/EDIT**  $\rightarrow$  **IPSec CALLBACK** menu. If the **TRANSFER OWN IP ADDRESS OVER ISDN** field is set to *yes*, the menu changes as follows (the screenshot contains example values):

| X2250 Setup Tool B:<br>[IPSEC][PEERS][EDIT][CALLBACK]: ISDN Ca                 | intec Access<br>allback Peer | Networks<br>(*NEW*) | GmbH<br>MyGateway |
|--------------------------------------------------------------------------------|------------------------------|---------------------|-------------------|
| ISDN Callback: both<br>Incoming ISDN Number:1234<br>Outgoing ISDN Number:01234 |                              |                     |                   |
| Transfer own IP Address over ISDN                                              | : yes                        |                     |                   |
| Mode : autodetect best possible r                                              | mode (D or B                 | channel)            |                   |
| SAVE                                                                           | CANCEI                       | -                   |                   |
|                                                                                |                              |                     |                   |

It now contains the following fields:

| Field                                | Description                                                                                                    |  |
|--------------------------------------|----------------------------------------------------------------------------------------------------|--|
| Transfer own IP Address<br>over ISDN | Here you select whether the IP address of your<br>own gateway is to be transferred over ISDN for<br>IPSec callback.<br>Possible values: |  |
|                                      |                                                                                                    |  |
|                                      | yes - The IP address is transferred accord-<br>ing to the settings in the following fields.                                             |  |
|                                      | <ul> <li>no - (Default value) The IP address is not<br/>transferred.</li> </ul>                                                         |  |

| Field | Des                                                                                                    | scription                                                                                                    |
|-------|----------------------------------------------------------------------------------------------------|----------------------------------------------------------------------------------------------------|
| Mode  | Only visible if <b>TRANSFER OWN IP ADDRESS OVER</b><br><b>ISDN</b> = yes.<br>Here you select the mode in which the gateway<br>tries to transfer its IP address to the peer.<br>Possible values: |                                                                                                    |
|       |                                                                                                    |                                                                                                    |
|       | •                                                                                                    | autodetect best possible mode (D or B channel) - (Default value) The gateway determines the best mode automatically. All D-channel modes are tried first before the B-channel is used (using the B-channel incurs costs).                                                               |
|       | •                                                                                                    | autodetect best possible mode (D channel<br>only) - The gateway determines the best D-<br>channel mode automatically. The use of the<br>B-channel is excluded.                                                                                                    |
|       |                                                                                                    | <i>use specific D channel mode</i> - The gateway tries to transfer the IP address in the mode set in the <b>D-CHANNEL MODE</b> field.                                                                                                    |
|       | •                                                                                                    | <i>try specific D channel mode,</i><br><i>fall back on B</i> - The gateway tries to trans-<br>fer the IP address in the mode set in the <b>D</b> -<br><b>CHANNEL MODE</b> field. If this does not suc-<br>ceed, the IP address is transferred in the B-<br>channel (this incurs costs). |
|       |                                                                                                    | <i>use B channel</i> - The gateway transfers the IP address in the B-channel. This incurs costs.                                                                                                    |

| Field          | Description                                                                                                    |  |
|----------------|----------------------------------------------------------------------------------------------------|--|
| D-Channel Mode | Only visible if <b>MODE</b> = use specific D channel<br>mode or try specific D channel mode, fall back<br>on B.<br>Here you select the D-channel mode in which<br>the gateway tries to transfer the IP address.<br>Possible values: |  |
|                |                                                                                                    |  |
|                | LLC - (Default value) The IP address is<br>transferred in the LLC information elements<br>of the D-channel.                                                                                                    |  |
|                | SUBADDR - The IP address is transferred<br>in the subaddress information elements of<br>the D-channel.                                                                                                    |  |
|                | <ul> <li>LLC-and-SUBADDR - The IP address is<br/>transferred in both the LLC and subaddress<br/>information elements.</li> </ul>                                                                                                    |  |

Table 3-5: IPSec -> Configure Peers -> APPEND/EDIT -> IPSec Callback

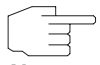

In some countries (e.g. in Switzerland) even the call via the D-channel may cause costs.

Note

Malconfiguration on the called party side may have the effect, that the called party opens a B-channel and thus costs are caused for the calling party.

## 3.2 Submenu Peer specific Settings

The menu **CONFIGURE PEERS** → **APPEND/EDIT** → **PEER SPECIFIC SETTINGS** contains the options for modifying the IKE and IPSec settings for the peer:

| X2250 Setup Tool<br>[IPSEC][PEERS][EDIT][SPECIAL]: S | Bintec Access Networks GmbH<br>pecial Settings (*NEW*) MyGateway |
|------------------------------------------------------|------------------------------------------------------------------|
| Special settings for pl                              |                                                                  |
| IKE (Phase 1) Profile: de                            | fault edit >                                                     |
| IPSec (Phase 2) Profile: de                          | fault edit >                                                     |
| Special Peer Type: No                                | ne                                                               |
| Select Different Traffic Li                          | st >                                                             |
| SAVE                                                 | CANCEL                                                           |
|                                                      |                                                                  |

This menu allows the selection of previously defined profiles for phase 1 and phase 2. The value *default* represents the profile set in the *IKE (PHASE 1)/IPSec* (*PHASE 2*) *DEFAULTS* field of the IPSec main menu.

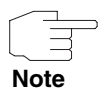

Configure a peer-specific profile to adjust the IKE- and IPSec settings to the requirements of a specific peer.

Do not modify the profile \*autogenerated\* set by the IPSec Wizard run nor the default profile set as your global profile.

The **SELECT DIFFERENT TRAFFIC LIST** menu is only accessible if a peer with traffic lists is configured.

**Special Peer Type** In order to allow more than one IPSec partner to connect on an IPSec gateway using one and the same peer configuration on the gateway offers a "dynamic peer".

By means of a special peer configuration, a number of clients can connect to an IPSec gateway using the same peer configuration on the gateway. A single parameter determines if a peer is treated as a dynamic peer or not: **Special Peer Type**. It can assume two values: *None* (default value) and *Dynamic Client*.

Apart from specifying *Dynamic Client* when configuring a peer for the use as a dynamic peer a number of points have to be considered:

The dynamic peer configuration on the gateway must not specify a peer ID or a peer IP address.

Clients connecting to the gateway, however, must have a peer ID specified in the client peer configuration, since the ID is still used to differentiate the tunnels created via the dynamic peer.

The resulting gateway peer would match all incoming tunnel requests. It is, therefore, essential to put it at the end of the IPSec peer list on the gateway. Otherwise all peers that follow the dynamic peer in the peer list would be inactive.

This means that **IPSEC**  $\rightarrow$  **CONFIGURE PEERS**  $\rightarrow$  **ADD/EDIT**: **PEER ADDRESS** and **PEER IDS** have to remain void when configuring a dynamic peer.

The gateway handles requests that match the dynamic peer as follows:

- Whenever an incoming IKE request matches a peer which has SPECIAL PEER TYPE set to Dynamic Client, the peer entry is duplicated and a temporary peer is created.
- The peer ID of the new peer is set to the ID of the connecting client.
- The peer type of the newly created (temporary) peer is set to *fixed* in the MIB tables.
- The peer priority is set to a value that assures that the temporary peer is treated with a higher priority than other peers, including the parent dynamic peer. This makes sure that the connecting client is definitely associated with the temporary peer.
- Depending on the the dynamic peer's setting for VIRTUAL INTERFACE, the following settings are created:
  - For VIRTUAL INTERFACE: yes A host route is created for the temporary peer with the connecting client's Phase 1 IP address as destination.
  - For VIRTUAL INTERFACE: no The traffic list entries associated with the dynamic peer are copied to the temporary peer's traffic list.

After the new peer and its traffic list entries or route respectively have been created, IPSec processing continues in the same way as with a fixed IPSec peer.

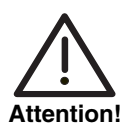

As, in this case, there is no difference between the client configurations, all clients use the same authentication information.

With Preshared Key authentication, this may be a problem, since authentication information is symmetric, i.e. both sides (client and gateway) use the same secret. If only a single client's configuration is compromised, the authentication data of the entire infrastructure based on the dynamic peer is known to a potential intruder.

We, therefore, strongly advise against using Preshared Key authentication with dynamic peers.

### 3.2.1 Submenu IKE (Phase 1) Profile

The menu for configuration of a phase 1 profile is accessible for peer configuration via the ConFIGURE PEERS → APPEND/EDIT → PEER SPECIFIC SETTINGS → IKE (PHASE 1) PROFILE: EDIT → ADD/EDIT menu:

| X2250 Setup Tool<br>[IPSEC][PEERS][ADD][SPECI                                                                                                    | AL][PHASE1][ADD]                                                                                                    | Bintec Access Networks GmbH<br>MyGateway |
|----------------------------------------------------------------------------------------------------|----------------------------------------------------------------------------------------------------|------------------------------------------|
| Description (Idx 0) :<br>Proposal<br>Lifetime<br>Group<br>Authentication Method<br>Mode<br>Heartbeats<br>Block Time<br>Local ID<br>Local Certificate<br>CA Certificates<br>Nat-Traversal | <pre>: none/default<br/>: use default<br/>: default<br/>: default<br/>: default<br/>: auto<br/>: -1<br/>:<br/>: none<br/>:<br/>: default</pre> |                                          |
| View Proposals ><br>Edit Lifetimes >                                                                                                    | SAVE                                                                                                    | CANCEL                                   |
|                                                                                                    |                                                                                                    |                                          |

The menu contains the following fields:

| Field                 | Description                                                                                                    |
|-----------------------|----------------------------------------------------------------------------------------------------|
| Description (Idx 0)   | Here you enter the description, that clearly defines the profile. The maximum length of the entry is 255 characters. |
| Proposal              | Information on these parameters: see<br>"Definitions" on page 31                                                     |
| Lifetime              |                                                                                                    |
| Group                 |                                                                                                    |
| Authentication Method |                                                                                                    |
| Mode                  |                                                                                                    |

3

| Field      | Description                                                                                                    |  |
|------------|----------------------------------------------------------------------------------------------------|--|
| Heartbeats | Here you select whether and in what way IPSec<br>heartbeats are used.<br>In Bintec gateways an IPSec heartbeat has<br>been implemented to determine whether or not<br>a Security Association (SA) is still valid. This<br>function sends and receives signals every 5<br>seconds according to the configuration. If these<br>signals are not received, the SA is discarded as<br>invalid after 20 seconds. |  |
|            |                                                                                                    |  |
|            | Possible settings:                                                                                                    |  |
|            | default (default value) - The gateway uses<br>the setting of the default profile.                                                                                                    |  |
|            | <ul> <li>none - The gateway sends and expects no<br/>heartbeat. If you use devices of other<br/>makes set this option.</li> </ul>                                                                                                    |  |
|            | <ul> <li>expect - The gateway expects a heartbeat<br/>from the peer, but does not send one itself.</li> </ul>                                                                                                    |  |
|            | send - The gateway expects no heartbeat from the peer, but sends one itself.                                                                                                    |  |
|            | both - The gateway expects a heartbeat from the peer and sends one itself.                                                                                                    |  |
|            | auto: Automatic identification, if the remote<br>terminal is a Bintec device. If so, the heart-<br>beat is set to <i>both</i> (with a Bintec remote ter-<br>minal) or <i>none</i> (with no Bintec remote termi-<br>nal).                                                                                                    |  |
|            | For <b>X2250</b> devices heartbeats are configured<br>separately for phase 1 and phase 2. If interop-<br>erability with older software is to be assured,<br>the values for phase 1 and phase 2 must be<br>configured identically.                                                                                                    |  |

| Field             | Description                                                                                                    |
|-------------------|----------------------------------------------------------------------------------------------------|
| Block Time        | Here you define how long a peer is blocked for<br>tunnel setups after a phase 1 tunnel setup has<br>failed. This affects only locally initiated setup<br>attempts. |
|                   | Possible values are -1 to 86400 (seconds); -1 (default) means the value in the default profile is used and 0 means that the peer is never blocked.                 |
| Local ID          |                                                                                                    |
| Local Certificate | For information on these parameters see<br>"Definitions" on page 31                                                                                                |
| CA Certificates   |                                                                                                    |
| Nat-Traversal     |                                                                                                    |

 Table 3-6:
 IPSec → Configure Peers → APPEND/EDIT → Peer specific Settings

 → IKE (Phase 1) Profile: EDIT → ADD/EDIT

### 3.2.2 Definitions

The fields of the IKE (PHASE 1) PROFILE: EDIT  $\rightarrow$  ADD/EDIT menu described below need a more detailed explanation.

#### Phase 1: Proposal

In this field you can select any combination of encryption and message hash algorithms for IKE phase 1 on your gateway. The combination of six encryption algorithms and four message hash algorithms gives 24 possible values in this field. You can also select the value *none/default*, which assigns the peer the default proposal selected in the IPSec main menu. 3

The available encryption and message hash algorithms are listed in the two tables below:

| Algorithm | Description                                                                                                    |
|-----------|----------------------------------------------------------------------------------------------------|
| Rijndael  | Rijndael has been nominated as AES due to its fast key set-up, low memory requirements, high level of security against attacks and general speed.                 |
| Twofish   | ►► Twofish was a final candidate for the AES (Advanced Encryption Standard). It is rated as just as secure as Rijndael (AES), but is slower.                      |
| Blowfish  | <b>&gt;&gt; Blowfish</b> is a very secure and fast algorithm. Twofish can be regarded as the successor to Blowfish.                                               |
| CAST      | CAST is also a very secure algorithm, a<br>little slower than Blowfish, but faster than<br>3DES.                                                                  |
| 3DES      | >> 3DES is an extension of the DES algorithm with an effective key length of 112 bits, which is rated as secure. It is the slowest algorithm currently supported. |
| DES       | >> DES is an older encryption algorithm,<br>which is rated as weak due to its small effective<br>length of 56 bits.                                               |

Table 3-7: Encryption algorithms for **PHASE 1: PROPOSALS** 

The available **>> hash** algorithms are listed below:

| Algorithm                  | Description                                                                         |
|----------------------------|-------------------------------------------------------------------------------------|
| MD5<br>(Message Digest #5) | ►► MD5 is an older hash algorithm. It is used with 96 bits digest length for IPSec. |

| Algorithm                             | Description                                                                                                    |
|---------------------------------------|----------------------------------------------------------------------------------------------------|
| SHA1<br>(Secure Hash<br>Algorithm #1) | >> SHA1 is a hash algorithm developed by<br>the NSA (United States National Security Asso-<br>ciation). It is rated as secure, but is slower than<br>MD5. It is used with 96 bits digest length for<br>IPSec. |
| RipeMD 160                            | <b>&gt;&gt; RipeMD</b> 160 is a cryptographic 160-bit hash algorithm. It is used as a secure replacement for MD5 and RipeMD.                                                                                  |
| Tiger 192                             | <b>Tiger 192</b> is a relatively new and very fast algorithm.                                                                                                    |

 Table 3-8:
 Message hash algorithms for PHASE 1: PROPOSALS

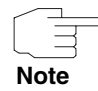

Note that the description of the encryption and authentication or the hash algorithms is based on the author's knowledge and opinion at the time of creating this User's Guide. Particularly the quality of the algorithms is subject to relative aspects and may change due to mathematical or cryptographic developments.

*VIEW PROPOSALS* The *VIEW PROPOSALS* submenu provides an overview of the proposals created by the IPSec Wizard:

| X2250 Setup Tool<br>[IPSEC][PEERS][EDIT]                                                                                                    | .[IKE PRO                                                                                                    | Bint<br>POSALS]: 1                                                                                                | ec Access<br>KE Proposa                                                                                                  | Networks<br>als                                                                                                    | GmbH<br>MyGat                                                                                            | eway   |
|----------------------------------------------------------------------------------------------------|----------------------------------------------------------------------------------------------------|----------------------------------------------------------------------------------------------------|----------------------------------------------------------------------------------------------------|----------------------------------------------------------------------------------------------------|----------------------------------------------------------------------------------------------------|--------|
| Description F<br>Blowfish/MD5<br>DES3/MD5<br>CAST/MD5<br>DES/MD5<br>Blowfish/SHA1<br>DES3/SHA1<br>CAST/SHA1<br>DES/Tiger192<br>DES/Ripemd160<br>DES3/Tiger192<br>DES3/Ripemd160<br>Blowfish/Tiger192<br>DELETE | Protocol<br>default<br>default<br>default<br>default<br>default<br>default<br>default<br>default<br>default<br>default<br>default<br>default<br>default<br>default | blowfish<br>des3<br>cast12<br>des<br>blowfish<br>des3<br>cast128<br>des<br>des<br>des<br>des3<br>des3<br>blowfish | Lifet<br>md5<br>md5<br>md5<br>sha1<br>sha1<br>sha1<br>sha1<br>tiger192<br>ripemd160<br>tiger192<br>ripemd160<br>tiger192 | ime<br>900s/0KB<br>900s/0KB<br>900s/0KB<br>900s/0KB<br>900s/0KB<br>900s/0KB<br>900s/0KB<br>900s/0KB<br>900s/0KB<br>900s/0KB<br>900s/0KB | (def)<br>(def)<br>(def)<br>(def)<br>(def)<br>(def)<br>(def)<br>(def)<br>(def)<br>(def)<br>(def)<br>(def) | =<br>v |
|                                                                                                    |                                                                                                    |                                                                                                    |                                                                                                    |                                                                                                    |                                                                                                    |        |

This menu is for information purposes only. Configuration is not possible.

#### Phase 1: Lifetime

This field shows the lifetime that may expire before a phase 1 key must be renewed with another Diffie-Hellman key calculation. This can be configured either as a value in seconds, as a processed amount of data (in kByte) or as a combination of both. The default value is *900 sec/11000 kB*, which means the key is renewed when either 900 seconds have elapsed or 11000 kB of data have been processed, depending on which event occurs first. If you have configured additional lifetime values, you can select from these here.

If you decide to configure additional lifetime values, you can do this in the *EDIT LIFETIMES* menu. The following menu mask is offered:

| X2250 Setup Tool<br>[IPSEC][LIFETIME]: IPsec    | Bintec Access Networks GmbH<br>c Configuration - Life Times MyGateway |  |  |  |  |
|-------------------------------------------------|-----------------------------------------------------------------------|--|--|--|--|
| Edit Lifetime Values                            |                                                                       |  |  |  |  |
| Lifetime Restriction Based On: Time and Traffic |                                                                       |  |  |  |  |
| 900                                             | Seconds                                                               |  |  |  |  |
| 11000                                           | Kb                                                                    |  |  |  |  |
| Matching Policy:                                | Loose                                                                 |  |  |  |  |
|                                                 |                                                                       |  |  |  |  |
| SAVE                                            | Exit                                                                  |  |  |  |  |
|                                                 |                                                                       |  |  |  |  |
| Field                            | Description                                                                                                    |  |
|----------------------------------|----------------------------------------------------------------------------------------------------|--|
| Lifetime Restriction<br>Based On | Select the criterion for the end of the key life-<br>time, possible values are:                                                   |  |
|                                  | Time and Traffic                                                                                                    |  |
|                                  | Time                                                                                                    |  |
|                                  | Traffic                                                                                                    |  |
|                                  | One or both of the following fields are shown, depending on your selection.                                                       |  |
| Seconds                          | only for <i>LIFETIME RESTRICTION BASED ON</i> = <i>Time</i><br>and <i>Traffic</i> or <i>Time</i>                                  |  |
|                                  | Enter the lifetime for phase 1 key in seconds.<br>Possible values are whole number from 0 to<br>4294967295. 900 is default value. |  |
| Kb                               | only for <i>LIFETIME RESTRICTION BASED ON</i> = <i>Time</i><br>and <i>Traffic</i> or <i>Traffic</i>                               |  |
|                                  | Enter the lifetime for phase 1 key as amount of data processed in kB. Possible values are                                         |  |

default value.

whole number from 0 to 4294967295. 11000 is

The menu contains the following fields:

| Field           | Description                                                                                                    |  |
|-----------------|----------------------------------------------------------------------------------------------------|--|
| Matching Policy | Here you can select how strictly the gateway<br>observes the configured lifetime.<br>Possible settings:                                                                       |  |
|                 | Loose - The gateway accepts and uses any<br>lifetime proposed in the negotiation by the<br>initiator (default value).                                                         |  |
|                 | Strict - The gateway accepts and uses only<br>the configured lifetime. The phase 1 negoti-<br>ation fails in the event of deviation.                                          |  |
|                 | Notify - The gateway accepts all proposed<br>values that are larger than the configured<br>value, but uses its own smaller value itself<br>and notifies the peer accordingly. |  |

 TABLE 3-9:
 PHASE 1: LIFETIME

### Phase 1: Group

The group defines the parameter set used as the basis for the Diffie-Hellman key calculation during phase 1. "MODP" as supported by Bintec gateways stands for "modular exponentiation". MODP 768, 1024 or 1536 bits can be selected as well as the value *default*.

The field can have the following values:

| Description       | Meaning                                                                                                    |
|-------------------|----------------------------------------------------------------------------------------------------|
| 1 (768-bit MODP)  | During the Diffie-Hellman key calculation, mod-<br>ular exponentiation at 768 bits is used to create<br>the encryption material.    |
| 2 (1024-bit MODP) | During the Diffie-Hellman key calculation, mod-<br>ular exponentiation at 1024 bits is used to cre-<br>ate the encryption material. |

| Description                | Meaning                                                                                                    |
|----------------------------|----------------------------------------------------------------------------------------------------|
| 5 (1536-bit MODP)          | During the Diffie-Hellman key calculation, mod-<br>ular exponentiation at 1536 bits is used to cre-<br>ate the encryption material. |
| default<br>(default value) | The gateway uses the setting of the default pro-<br>file.                                                                           |

Table 3-10: PHASE 1: GROUP

### Phase 1: Authentication method

This field shows the authentication method you selected during configuration with the IPSec Wizard and enables you to change this:

| Description    | Meaning                                                                                                    |
|----------------|----------------------------------------------------------------------------------------------------|
| Preshared Keys | If you do not use certificates for the authentica-<br>tion, you can select <i>Preshared Keys</i> . These are<br>configured in the peer configuration in the<br><i>IPSEC</i> → <i>CONFIGURE PEERS</i> → <i>APPEND/EDIT</i><br>menu.<br>Preshared key is the common password. |
| DSA Signatures | Phase 1 key calculations are authenticated using the <b>&gt;&gt; DSA</b> algorithm.                                                                                                    |
| RSA Signatures | Phase 1 key calculations are authenticated using the <b>&gt;&gt; RSA</b> algorithm.                                                                                                    |
| RSA Encryption | In RSA encryption the ID payload is also encrypted for additional security.                                                                                                    |

| Description                | Meaning                                               |
|----------------------------|-------------------------------------------------------|
| default<br>(default value) | The gateway uses the settings of the default profile. |

| Table 3-11: | PHASE 1: AUTHENTICATION N | IETHOD |
|-------------|---------------------------|--------|
|-------------|---------------------------|--------|

### Phase 1: Mode

The Mode field shows the currently configured phase 1 mode and enables you to change the settings:

| Description                | Meaning                                                                                                    |
|----------------------------|----------------------------------------------------------------------------------------------------|
| id_protect                 | This mode (also designated Main Mode)<br>requires six messages for a Diffie-Hellman key<br>calculation and thus for configuring a secure<br>channel, over which the IPSec SAs can be<br>negotiated. A condition is that both peers have<br>static IP addresses if preshared keys are used<br>for authentication. This limitation does not apply<br>if IPSec callbacks are used. see "Submenu<br>IPSec Callback" on page 18 |
| aggressive                 | The Aggressive Mode is necessary if one of the<br>peers does not have a static IP address and<br>preshared keys are used for authentication; it<br>requires only three messages for configuring a<br>secure channel.                                                                                                    |
| default<br>(default value) | The gateway uses the settings of the default profile.                                                                                                    |
| id-protect-only            | The gateway accepts only the ID Protect Mode<br>in the negotiation. If the peer suggests another<br>mode, the negotiation fails.                                                                                                    |
| aggressive-only            | The gateway accepts only the Aggressive<br>Mode in the negotiation. If the peer suggests<br>another mode, the negotiation fails.                                                                                                    |

TABLE 3-12: PHASE 1: MODE

----

### Phase 1: Local ID

This is the ID you assign to your gateway. If you leave this field empty, the gateway selects one of the settings from the default profile. These are:

- For authentication with preshared keys: the local ID from the default profile.
- For authentication with >> certificates: the first alternative subject name indicated in the certificate or, if none is shown, the subject name of the certificate.

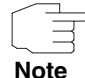

If you use certificates for authentication and your certificate contains alternative subject names (see "Request Certificate" on page 79), you must make sure the gateway selects the first alternative subject name by default. Make sure you and your peer both use the same name, i.e. that your local ID and the peer ID your partner configures for you are identical.

### Phase 1: Local Certificate

This field enables you to select one of your own certificates for authentication. It shows the index number of this certificate and the name under which it is saved. This field is only shown for authentication settings based on certificates and indicates that a certificate is essential.

### Phase 1: CA Certificates

Here you can enter a list of additional  $\rightarrow \sim$  CA certificates that are to be accepted for this profile. Entries are separated by commas. This makes it possible, for example, to transfer a CA certificate even for self-signed certificates.

If the CA certificate contains no Certificate Revocation List (CRL) or no CRL distribution point and no certificate server is configured on the gateway, the variable **NoCRLs** is set to "True". Certificates from this CA are not checked for validity.

### Phase 1: NAT Traversal

NAT Traversal (NAT-T) allows the creation of IPSec tunnels across one or more gateways that have Network Address Translation activated.

Without NAT-T there may be incompatibilities between IPSec and NAT (cf. RFC 3715, section 2). These especially constrict the creation of an IPSec tunnel from a host inside a LAN and behind a NAT gateway to another host or another gate-

way outside the LAN. NAT-T allows establishing such tunnels without any conflicts: the IPSec Daemon automatically detects active NAT and uses NAT-T.

The configuration of NAT-T is as simple as activating or deactivating it in the settings of Phase 1 profiles for the global profile (in *IPSEC*  $\rightarrow$  *IKE* (*PHASE 1*) *DEFAULTS: EDIT*, see "Phase 1: NAT Traversal" on page 68) or peerspecific (in CONFIGURE PEERS  $\rightarrow$  *ADD/EDIT*  $\rightarrow$  *PEER SPECIFIC SETTINGS*  $\rightarrow$  *IKE* (*PHASE 1*) *DEFAULTS: EDIT*).

In Configure Peers  $\rightarrow$  ADD/EDIT  $\rightarrow$  PEER SPECIFIC SETTINGS  $\rightarrow$  IKE (PHASE 1) DEFAULTS: EDIT you can choose from three values for the field NAT-TRAVERSAL:

- default If you choose this value, the gateway uses the value chosen for the global default profile (see "Phase 1: NAT Traversal" on page 68).
- enabled NAT-T is activated in this profile.
- *disabled* NAT-T is deactivated in this profile.

When configuring an IPSec connection by means of the HTML Wizard or by means of the Setup Tool IPSec Wizard, NAT-T is activated (*enabled*). The Setup Tool IPSec Wizard, however, does not change the the NAT-T settings of an already existing default profile.

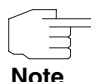

If you want to allow IPSec connections starting with the gateway as well as connections starting with a host inside the LAN, you must remove such entries pertaining to IKE traffic from the *IPNATOUTTABLE*. Otherwise all IKE sessions will be directed to the same internal IP address, and only the session initiated last is really established.

Deleting the NAT entries, however, has the effect that you may experience difficulties with IPSec connections from the gateway to other hosts or gateways which do not support NAT-T, since the source port of the IKE connection is now changed by NAT.

### 3.2.3 Submenu IPSec (Phase 2) Profile

You can define profiles for phase 2 of the tunnel setup just as for phase 1.

The configuration is set in the **CONFIGURE PEERS**  $\rightarrow$  **APPEND/EDIT**  $\rightarrow$  **PEER SPECIFIC SETTINGS**  $\rightarrow$  **IPSEC (PHASE 2) PROFILE: EDIT**  $\rightarrow$  **ADD/EDIT** menu:

| X2250 Setup Tool<br>[IPSEC][PEERS][ADD][SPEC                    | IAL] [PHASE2]                                                  | Bintec<br>[ADD] | Access | Networks | GmbH<br>MyGateway |
|-----------------------------------------------------------------|----------------------------------------------------------------|-----------------|--------|----------|-------------------|
| Description (Idx 0) :                                           |                                                                |                 |        |          |                   |
| Proposal<br>Lifetime<br>Use PFS<br>Heartbeats<br>Propagate PMTU | : default<br>: use defa<br>: default<br>: default<br>: default | ult             |        |          |                   |
| View Proposals ><br>Edit Lifetimes >                            |                                                                |                 |        |          |                   |
|                                                                 | SAVE                                                           |                 |        | CANCI    | EL                |
|                                                                 |                                                                |                 |        |          |                   |

The menu contains the following fields:

| Field               | Description                                                                                                    |
|---------------------|----------------------------------------------------------------------------------------------------|
| Description (Idx 0) | Here you enter a description, that clearly defines the profile. The maximum length of the entry is 255 characters. |
| Proposal            |                                                                                                    |
| Lifetime            | Information on these parameters can be found                                                                       |
| Use PFS             | In Deminions on page 45                                                                                            |

| Field      | Description                                                                                                    |  |  |
|------------|----------------------------------------------------------------------------------------------------|--|--|
| Heartbeats | Here you select whether and in what way IPSec heartbeats are used.                                                                                                    |  |  |
|            | In Bintec gateways an IPSec heartbeat has<br>been implemented to determine whether or not<br>a Security Association (SA) is still valid. This<br>function sends and receives signals every 5<br>seconds according to the configuration. If these<br>signals are not received, the SA is discarded as<br>invalid after 20 seconds. |  |  |
|            | default (default value) - The gateway uses<br>the setting of the default profile.                                                                                                    |  |  |
|            | none - The gateway sends and expects no<br>heartbeat. If you use devices of other<br>makes set this option.                                                                                                    |  |  |
|            | expect - The gateway expects a heartbeat from the peer, but does not send one itself.                                                                                                    |  |  |
|            | send - The gateway expects no heartbeat from the peer, but sends one itself.                                                                                                    |  |  |
|            | both - The gateway expects a heartbeat from the peer and sends one itself.                                                                                                    |  |  |
|            | auto: Automatic identification, if the remote<br>terminal is a Bintec device. If so, the heart-<br>beat is set to <i>both</i> (with a Bintec remote ter-<br>minal) or <i>none</i> (with no Bintec remote termi-<br>nal).                                                                                                    |  |  |
|            | For <b>X2250</b> devices heartbeats are configured<br>separately for phase 1 and phase 2. If interop-<br>erability with older software is to be assured,<br>the values for phase 1 and phase 2 must be<br>configured identically.                                                                                                 |  |  |

| Field          | Description                                                                                                    |  |
|----------------|----------------------------------------------------------------------------------------------------|--|
| Propagate PMTU | Here you select whether or not the PMTU (Path<br>Maximum Transfer Unit) is to be propagated<br>during phase 2.<br>Possible settings: |  |
|                | default (default value) - The gateway uses<br>the setting of the default profile.                                                    |  |
|                | no - The Path Maximum Transfer Unit is not transferred (default value).                                                              |  |
|                | yes - The Path Maximum Transfer Unit is transferred.                                                                                 |  |

 Table 3-13:
 IPSec
 →
 Configure Peers
 →
 APPEND/EDIT
 →
 Peer specific

 Settings
 →
 IPSec (Phase 2) Profile: edit
 →
 ADD/EDIT

The *View Proposals* menu is used only for listing the available proposals, as for phase 1 proposals. The *EDIT LIFETIMES* menu and the menu "Phase 1: Lifetime" on page 34 are identical.

### 3.2.4 Definitions

The fields of the IPSec (PHASE 2) PROFILE: EDIT  $\rightarrow$  ADD/EDIT menu described below need a more detailed explanation.

### Phase 2: Proposal

This field enables you to select any combination of IPSec protocol, **>> encryption** algorithm and/or message hash algorithm. The elements of these potential combinations are listed in the tables below:

| IPSec Protocol                           | Description                                              |
|------------------------------------------|----------------------------------------------------------|
| ESP (Encapsulated Secu-<br>rity Payload) | <b>ESP</b> offers payload encryption and authentication. |

| IPSec Protocol                | Description                                                                                                    |
|-------------------------------|----------------------------------------------------------------------------------------------------|
| AH (Authentication<br>Header) | ►► AH offers only authentication, no payload<br>encryption. If you select a combination that<br>uses the AH protocol, <i>none</i> is shown as encryp-<br>tion algorithm, e.g. ( <i>AH</i> ( <i>none</i> , <i>MD5</i> )). |

Table 3-14: Phase 2: IPSec protocols

In addition to encryption and authentication, Bintec IPSec implementation supports **>> compression** of the IP payload with **>> IPComP** (IP Payload Compression Protocol). IP Payload Compression is a protocol for reducing the size of IP datagrams. This protocol increases the overall communication performance between a pair of intercommunicating hosts/gateways ("nodes"). It compresses the datagrams, provided the nodes have sufficient computing power, by using either CPU power or a compression coprocessor.

The IP Payload Compression is especially useful if  $\rightarrow$  IP datagrams are encrypted. The encryption of IP datagrams ensures that the data are of a random nature, which means compression at lower protocol levels (e.g. PPP Compression Control Protocol [RFC1962]) has no effect. If both compression and encryption are required, compression must be carried out before encryption.

For all IPSec proposals in which no particular IPComP setting is defined, IP-ComP is enabled. This means that the gateway accepts all proposals during SA negotiation, regardless of whether or not these propose the use of IPComP. If the local PC initiates the negotiation, it proposes the use of IPComP as preferred proposal, but allows the answering PC to select a proposal without IP-ComP.

You can change this by selecting an IPSec proposal that defines one of the following settings for **>> IPComP**:

| IPComp Option | Description                                                                                                    |
|---------------|----------------------------------------------------------------------------------------------------|
| no Comp       | Your gateway accepts no SAs that define the use of IPComp. If the peer is configured so that its gateway proposes IPComP, the IPSec SA negotiation fails and no connection is set up. |

| IPComp Option | Description                                                                                                    |
|---------------|----------------------------------------------------------------------------------------------------|
| force Comp    | Your gateway requests that IPComP can be agreed in IPSec SA negotiation. If the peer does not accept this, no connection is set up. |

Table 3-15: Phase 2: IPComP options for IPSec proposals

As the major encryption and hash algorithms have already been described, they are only listed here. Only the NULL algorithm is not available in phase 1:

| Algorithms | Description                                                                                                    |
|------------|----------------------------------------------------------------------------------------------------|
| Rijndael   |                                                                                                    |
| Twofish    | Descriptions of the encryption algorithms can<br>be found in table "Encryption algorithms for<br>Phase 1: Proposals," on page 32.                     |
| Blowfish   |                                                                                                    |
| CAST       |                                                                                                    |
| 3DES       |                                                                                                    |
| DES        |                                                                                                    |
| NULL       | The NULL "algorithm" does not encrypt the IP packets, but is necessary in case IP packets need authentication by the ESP protocol without encryption. |

Table 3-16: Phase 2 encryption algorithms

The following hash algorithms are available:

| Algorithms | Description                                                                               |
|------------|-------------------------------------------------------------------------------------------|
| MD5        | Descriptions of the message hash algorithms                                               |
| SHA1       | can be found in table "Message hash<br>algorithms for Phase 1: Proposals," on<br>page 33. |

| Algorithms | Description                                                                                                    |
|------------|----------------------------------------------------------------------------------------------------|
| NULL       | If the NULL "algorithm" is used for authentica-<br>tion, ESP creates no message hash and the<br>payload is only encrypted. |

Table 3-17: Message hash algorithms in phase 2

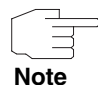

Note that the NULL algorithm in a single proposal can be defined either only for encryption or only for authentication, but not for both.

Note that RipeMD 160 and Tiger 192 are not available for message hashing in phase 2.

A phase 2 proposal, for example, would thus appear as follows:

| Example values         | Meaning                                                                                                    |
|------------------------|----------------------------------------------------------------------------------------------------|
| 1 (ESP(Blowfish, MD5)) | IP packets are processed using the <b>&gt;&gt; ESP</b> protocol, Blowfish encryption and MD5 message hash.                  |
| 10 (ESP(NULL, SHA1))   | IP packets are processed using the ESP proto-<br>col; the NULL encryption and SHA 1 are used<br>to create the message hash. |
| 16 (AH(none, MD5))     | IP packets are processed using the AH proto-<br>col, without encryption and with MD5 as mes-<br>sage hash algorithm.        |

Table 3-18: Examples of PHASE 2: PROPOSALS

### Phase 2: Lifetime

Information on the lifetime of the proposal can be found at "Phase 1: Lifetime" on page 34. If you would like to define a certain IPSec SA lifetime for this peer, you can do this in the *EDIT LIFETIME* menu.

### **Use PFS**

As PFS (Perfect Forward Secrecy) requires another Diffie-Hellman key calculation to create new encryption material, you must select the exponentiation features. If you activate PFS, the options are the same as for the configuration in **PHASE 1: GROUP** ("Phase 1: Group" on page 36). PFS is used to protect the keys of a re-encrypted phase 2 SA, even if the keys of the phase 1 SA have become known.

### 3.2.5 Submenu Select Different Traffic List

This menu is only available if you configure a peer that is based on traffic lists and not on a virtual interface.

This menu shows the traffic lists configured for this peer. If you have configured more than one traffic list, you can select which list is to be activated. A list of all available traffic lists is shown and you can select from this as described in the help function of the menu window.

### 3.3 Submenu Traffic List Settings

This menu is for creating the rules for handling the data traffic to the peer. You can create or change a traffic list entry.

The menu window that opens has the following structure in both cases (if you change an existing entry, the values for this entry are shown):

| VX2250 Setup Tool<br>[IPSEC][PEERS][ADD][TRAFFIC][ADD]: Traffi | Bintec Access Networks GmbH<br>ic Entry (*NEW*) MyGateway |
|----------------------------------------------------------------|-----------------------------------------------------------|
| Description:                                                   |                                                           |
| Protocol: don't-verify                                         |                                                           |
| Local:<br>Type: net Ip:                                        | / 0                                                       |
| Remote:<br>Type: net Ip:                                       | / 0                                                       |
| Action: protect                                                |                                                           |
| Profile default                                                | edit >                                                    |
| SAVE                                                           | CANCEL                                                    |
|                                                                |                                                           |

The following values are possible in the fields of this menu:

| Field        | Description                                                                                                    |
|--------------|----------------------------------------------------------------------------------------------------|
| Description  | Enter a description that indicates which part of the data traffic is to be affected by the rule.                                                                                                    |
| Protocol     | Here you can define whether this rule is only to<br>be applied to packets with a certain protocol.<br>You can choose between defining a protocol<br>and the option <i>don't-verify</i> ; the latter means<br>that the protocol is not used as filter criterion. |
| Local: Type  | Enter the local address settings.<br>Details can be found in table "Local/Remote:<br>Type," on page 50.                                                                                                    |
| Remote: Type | Enter the remote address settings.<br>Details can be found in table "Local/Remote:<br>Type," on page 50.                                                                                                    |

| Field   | Description                                                                                                    |
|---------|----------------------------------------------------------------------------------------------------|
| Action  | Here you can select between three options.<br>Details can be found below in table "Action," on<br>page 51.                                                                                                    |
| Profile | Only for <i>Action</i> = <i>protect</i> .<br>Here you select an IPSec profile to be used for<br>encryption of the data traffic. The possible set-<br>tings are the same as those in the menu<br>described in "Submenu IPSec (Phase 2)<br>Profile" on page 40. |

Table 3-19: IPSec -> Configure Peers -> APPEND/EDIT -> TRAFFIC LIST SETTINGS

### Local/Remote: Type

The following options are available in the *Local/Remote: Type* field, which require specific settings in the related fields IP, Netmask and Port:

| Description | Meaning                                                                                                    |
|-------------|----------------------------------------------------------------------------------------------------|
| host        | Enter the <b>&gt;&gt; IP address</b> of a single PC that is to be covered by this rule.                                                                              |
|             | If you have selected the protocols <i>tcp</i> or <i>udp</i> to restrict the data traffic, you may be requested to enter a <i>PORT</i> number.                        |
| net         | Enter the IP address of a network and the asso-<br>ciated $\rightarrow$ netmask that are to be covered by<br>this rule.                                              |
|             | The command prompt for the netmask appears automatically if you select <i>net</i> . It is separated from the command prompt for the IP address by the character "/". |
|             | If you have selected the protocols <i>tcp</i> or <i>udp</i> to restrict the data traffic, you may be requested to enter a <i>PORT</i> number.                        |

| Description | Meaning                                                                                                    |
|-------------|----------------------------------------------------------------------------------------------------|
| range       | Enter an IP address range that is to be covered by this rule.                                                                                                    |
|             | The command prompt changes automatically so that you can enter two IP addresses separated by a "-".                                                                                                    |
|             | If you have selected the protocols <i>tcp</i> or <i>udp</i> to restrict the data traffic, you may be requested to enter a <i>PORT</i> number.                                                           |
| dhcp        | Only for <b>REMOTE: TYPE</b> .                                                                                                    |
|             | The remote gateway obtains its IP configuration via <b>&gt;&gt; DHCP</b> .                                                                                                    |
| own         | Only for LOCAL: TYPE                                                                                                    |
|             | If you select this option, it is assumed automati-<br>cally that the dynamic IP address of the gate-<br>way (if applicable) is covered by this rule. In this<br>case no further settings are necessary. |
| peer        | Only for <b>REMOTE: TYPE</b>                                                                                                    |
|             | If you select this option, it is assumed automati-<br>cally that the IP address of the peer with<br>dynamic IP address is affected by the rule.                                                         |

Table 3-20: LOCAL/REMOTE: TYPE

Action The Action field has the following options:

| Description | Meaning                                                              |
|-------------|----------------------------------------------------------------------|
| pass        | This option enables certain IPSec packets to pass through unchanged. |
| drop        | This option discards all packets that match the configured filters.  |

| Description | Meaning                                                                                          |
|-------------|--------------------------------------------------------------------------------------------------|
| protect     | The data traffic is encrypted and/or authenti-<br>cated in accordance with the selected profile. |

Table 3-21: Action

### 3.4 Submenu Interface IP Settings

This menu is visible if you have selected yes for the VIRTUAL INTERFACE field in the IPSEC  $\rightarrow$  CONFIGURE PEERS  $\rightarrow$  APPEN/EDIT menu. It permits configuration of the IP parameters of the virtual interface.

The settings for the virtual IPSec interface are made in the **BASIC IP SETTINGS**, **MORE ROUTING** and **ADVANCED SETTINGS** menus. These correspond to the IP menus described in the chapter **WAN Partner**. The **MORE ROUTING** menu is only visible if the basic settings have been made in the **BASIC IP-SETTINGS** menu.

3

52 Bintec User's Guide

# 4 Submenu Post IPSec Rules

### The Post IPSEC RULES submenu is described below.

You must configure post IPSec rules as you configure pre IPSec rules, which apply to the whole data traffic before IPSec SAs are used. Post IPSec rules are used after a packet has passed the peer traffic lists, i.e. in case no entries in the traffic list matched, and after the entries of the RoutingTable has been checked for applicable routes.

Example: If your configuration is ideally set up, you may possibly only need to configure a single post IPSec rule, as all packets that must be discarded or allowed to pass in plain language are handled as per the pre IPSec rules and all packets that must be protected are handled as per the peer traffic lists and the IPSec interfaces settings. The only decision you therefore need to make here is whether you discard the "remaining" packets or allow them to pass. This decision is made by selecting a value for the *WHAT TO DO WITH ANYTHING THAT DIDN'T MATCH* field, which you will find in the first window of the *IPSec*  $\rightarrow$  *Post IPSec RULEs* menu.

This field can have the following values:

| Description | Meaning                                                                                                    |
|-------------|----------------------------------------------------------------------------------------------------|
| drop it     | All packets that do not match one of the pre<br>IPSec rules and the settings of the peer config-<br>uration are discarded.         |
| let pass    | Alternatively, all packets that cannot be cov-<br>ered by the pre IPSec rules and the peer con-<br>figuration are allowed to pass. |

 Table 4-1:
 What to do with anything that didn't match

### 4.1 Submenu APPEND/EDIT

Post IPSec rules are either added or edited in the **IPSec** → **Post IPSec Rules** → **APPEND/EDIT** menu. The menu window that opens has the following structure in both cases (if you edit an existing entry, the values for this entry are shown):

| X2250 Setup Tool<br>IPSEC][POST IPSEC TRAFFIC][ADD]: | Bintec Access Networks GmbH<br>Traffic Entry (*NEW*) MyGateway |
|------------------------------------------------------|----------------------------------------------------------------|
| Description:                                         |                                                                |
| Protocol: don't-verify                               |                                                                |
| Local:<br>Type: net Ip:                              | / 0                                                            |
| Remote:<br>Type: net Ip:                             | / 0                                                            |
| Action: pass                                         |                                                                |
| SAVE                                                 | CANCEL                                                         |
|                                                      |                                                                |

The fields in this menu can have the following values:

| Field        | Description                                                                                                    |
|--------------|----------------------------------------------------------------------------------------------------|
| Description  | Enter a description that indicates what kind of rule you define.                                                                                                    |
| Protocol     | Here you can define whether this rule is only to<br>be applied to packets with a certain protocol.<br>You can choose between defining a protocol<br>and the option <i>don't-verify</i> ; the latter means<br>that the protocol is not used as filter criterion. |
| Local: Type  | Enter the local address settings.<br>Details can be found in table "Local/Remote:<br>Type," on page 56.                                                                                                    |
| Remote: Type | Enter the remote address settings.<br>Details can be found in table "Local/Remote:<br>Type," on page 56.                                                                                                    |

| Field  | Description                                                                                              |  |
|--------|----------------------------------------------------------------------------------------------------|--|
| Action | Here you can select between two options:                                                                 |  |
|        | pass: This option lets the packets pass through unencrypted.                                             |  |
|        | <ul> <li><i>drop</i>: This option discards all packets that<br/>match the configured filters.</li> </ul> |  |

Table 4-2: IPSEC → POST IPSEC RULES → APPEND/EDIT

LOCAL/REMOTE: TYPE The following options are available in the LOCAL/REMOTE: TYPE field:

| Description | Meaning                                                                                                    |
|-------------|----------------------------------------------------------------------------------------------------|
| host        | Enter the <b>&gt;&gt; IP address</b> of a single PC that is to be covered by this rule.                                                                              |
|             | If you have selected the protocols <i>tcp</i> or <i>udp</i> to restrict the data traffic, you may be requested to enter a <i>PORT</i> number.                        |
| net         | Enter the IP address of a network and the asso-<br>ciated >> netmask that are to be covered by<br>this rule.                                                         |
|             | The command prompt for the netmask appears automatically if you select <i>net</i> . It is separated from the command prompt for the IP address by the character "/". |
|             | If you have selected the protocols <i>tcp</i> or <i>udp</i> to restrict the data traffic, you may be requested to enter a <i>PORT</i> number.                        |

| Description | Meaning                                                                                                    |
|-------------|----------------------------------------------------------------------------------------------------|
| range       | Enter an IP address range that is to be covered by this rule.                                                                                                    |
|             | The command prompt changes automatically so that you can enter two IP addresses separated by a "-".                                                                                                    |
|             | If you have selected the protocols <i>tcp</i> or <i>udp</i> to restrict the data traffic, you may be requested to enter a <i>PORT</i> number.                                                           |
| dhcp        | Only for <b>REMOTE: TYPE</b> .                                                                                                    |
|             | The remote gateway obtains its IP configuration via <b>&gt;&gt; DHCP</b> .                                                                                                    |
| own/peer    | If you select this option, it is assumed automati-<br>cally that the dynamic IP address of the gate-<br>way (if applicable) is covered by this rule. In this<br>case no further settings are necessary. |
|             | This entry can be selected here, but has no function for the post IPSec rules. It is necessary for peer configuration (see "Submenu Traffic List Settings" on page 47).                                 |

 TABLE 4-3:
 LOCAL/REMOTE: TYPE

# 5 Submenu IKE (Phase 1) Defaults

The IKE (PHASE 1) DEFAULTS: EDIT submenu is described below.

The menu for configuration of a global phase 1 profile is accessible via the **IPSEC**  $\rightarrow$  **IKE (PHASE 1) DEFAULTS: EDIT**  $\rightarrow$  **ADD/EDIT** menu:

| X2250 Setup Tool<br>[IPSEC][PHASE1][ADD]                                                                                                    |                                                                                                    | Bintec Access Networks GmbH<br>MyGateway |
|----------------------------------------------------------------------------------------------------|----------------------------------------------------------------------------------------------------|------------------------------------------|
| Description (Idx 0) :<br>Proposal<br>Lifetime<br>Group<br>Authentication Method<br>Mode<br>Heartbeats<br>Block Time<br>Local ID<br>Local Certificate<br>CA Certificates<br>Nat-Traversal<br>View Proposals ><br>Edit Lifetimes > | <pre>: none/default<br/>: use default<br/>: default<br/>: default<br/>: default<br/>: default<br/>: -1<br/>:<br/>: none<br/>:<br/>: enabled</pre> |                                          |
|                                                                                                    | SAVE                                                                                                    | CANCEL                                   |
|                                                                                                    |                                                                                                    |                                          |

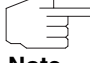

Fields with the setting *default* need to be modified, otherwise the configuration cannot be saved.

Note

The menu contains the following fields:

| Field       | Description                                                                                                    |
|-------------|----------------------------------------------------------------------------------------------------|
| Description | Here you enter the description, which clearly defines the profile. The maximum length of the entry is 255 characters. |

| Field                 | Description                                                                                                    |  |
|-----------------------|----------------------------------------------------------------------------------------------------|--|
| Proposal              |                                                                                                    |  |
| Lifetime              | Information on these parameters; see                                                                                                    |  |
| Group                 | "Definitions" on page 59                                                                                                    |  |
| Authentication Method |                                                                                                    |  |
| Mode                  |                                                                                                    |  |
| Heartbeats            | Here you select whether and in what way IPSec<br>heartbeats are used.<br>In Bintec gateways an IPSec heartbeat has<br>been implemented to determine whether or not<br>a Security Association (SA) is still valid. This<br>function sends and receives signals every 5<br>seconds according to the configuration. If these<br>signals are not received, the SA is discarded as<br>invalid after 20 seconds.<br>Possible settings: |  |
|                       |                                                                                                    |  |
|                       | default (default value) - The gateway uses<br>the setting of the default profile.                                                                                                    |  |
|                       | none - The gateway sends and expects no<br>heartbeat. If you use devices of other<br>makes set this option.                                                                                                    |  |
|                       | expect - The gateway expects a heartbeat from the peer, but does not send one itself.                                                                                                    |  |
|                       | send - The gateway expects no heartbeat from the peer, but sends one itself.                                                                                                    |  |
|                       | <ul> <li>both - The gateway expects a heartbeat<br/>from the peer and sends one itself.</li> </ul>                                                                                                    |  |

| Field              | Description                                                                                                    |  |
|--------------------|----------------------------------------------------------------------------------------------------|--|
| Heartbeats (cont.) | auto: Automatic identification, if the remote<br>terminal is a Bintec device. If so, the heart-<br>beat is set to <i>both</i> (with a Bintec remote ter-<br>minal) or <i>none</i> (with no Bintec remote termi-<br>nal).          |  |
|                    | For <b>X2250</b> devices heartbeats are configured<br>separately for phase 1 and phase 2. If interop-<br>erability with older software is to be assured,<br>the values for phase 1 and phase 2 must be<br>configured identically. |  |
| Block Time         | Here you define how long a peer is blocked for<br>tunnel setups after a phase 1 tunnel setup has<br>failed. This affects only locally initiated setup<br>attempts.                                                                |  |
|                    | Possible values are -1 to 86400 (seconds); -1 (default) means the value in the default profile is used and 0 means that the peer is never blocked.                                                                                |  |
| Local ID           |                                                                                                    |  |
| Local Certificate  | For information on these parameters see<br>"Definitions" on page 59                                                                                                    |  |
| CA Certificates    |                                                                                                    |  |
| Nat-Traversal      |                                                                                                    |  |

Table 5-1: IPSEC → IKE (PHASE 1) DEFAULTS: EDIT → ADD/EDIT

## 5.1 Definitions

The fields of the IKE (PHASE 1) DEFAULTS: EDIT  $\rightarrow$  ADD/EDIT menu described below need a more detailed explanation.

Bintec User's Guide 59

### Phase 1: Proposal

In this field you can select any combination of  $\rightarrow \rightarrow$  encryption and message hash algorithms for IKE phase 1 for your gateway. The combination of six encryption algorithms and four message hash algorithms gives 24 possible values in this field.

The available encryption and message hash algorithms are listed in the two tables below:

| Algorithm | Description                                                                                                    |
|-----------|----------------------------------------------------------------------------------------------------|
| Rijndael  | Rijndael has been nominated as AES due to its fast key set-up, low memory requirements, high level of security against attacks and general speed.                              |
| Twofish   | <b>Twofish</b> was a final candidate for the AES (Advanced Encryption Standard). It is rated as just as secure as Rijndael (AES), but is slower.                               |
| Blowfish  | <b>Blowfish</b> is a very secure and fast algorithm. Twofish can be regarded as the successor to Blowfish.                                                                     |
| CAST      | <b>CAST</b> is also a very secure algorithm, a little slower than Blowfish, but faster than 3DES.                                                                              |
| 3DES      | >> 3DES is an extension of the DES algo-<br>rithm with an effective key length of 112 bits,<br>which is rated as secure. It is the slowest algo-<br>rithm currently supported. |
| DES       | >> DES is an older encryption algorithm,<br>which is rated as weak due to its small effective<br>length of 56 bits.                                                            |

Table 5-2: Encryption algorithms for IKE (PHASE 1):DEFAULTS

| Algorithm                             | Description                                                                                                    |
|---------------------------------------|----------------------------------------------------------------------------------------------------|
| MD5<br>(Message Digest #5)            | ►► MD5 is an older hash algorithm. It is used with 96 bits digest length for IPSec.                                                                                                    |
| SHA1<br>(Secure Hash<br>Algorithm #1) | >> SHA1 is a hash algorithm developed by<br>the NSA (United States National Security Asso-<br>ciation). It is rated as secure, but is slower than<br>MD5. It is used with 96 bits digest length for<br>IPSec. |
| RipeMD 160                            | <b>RipeMD 160</b> is a cryptographic 160-bit hash algorithm. It is used as a secure replacement for MD5 and RipeMD.                                                                                           |

>> Tiger 192 is a relatively new and very fast

| The available <b>&gt;&gt;</b> | hash algorithms are | e listed below: |
|-------------------------------|---------------------|-----------------|
|-------------------------------|---------------------|-----------------|

Table 5-3: Message hash algorithms for IKE (PHASE 1):DEFAULT

algorithm.

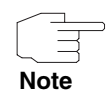

Tiger 192

Note that the description of the encryption and authentication or the hash algorithms is based on the author's knowledge and opinion at the time of creating this User's Guide. Particularly the quality of the algorithms is subject to relative aspects and may change due to mathematical or cryptographic developments.

# *VIEW PROPOSALS* The *VIEW PROPOSALS* submenu provides an overview of the proposals created by the IPSec Wizard:

| X2250 Setup Tool<br>[IPSEC][PHASE1][ADD][II                                                                                                    | KE PROPOSA                                                                                                    | Bint<br>ALS]: IKE                                                                                                 | ec Access<br>Proposals                                                                                  | Networks                                                                                                    | GmbH<br>MyGat                                                                                            | eway |
|----------------------------------------------------------------------------------------------------|----------------------------------------------------------------------------------------------------|----------------------------------------------------------------------------------------------------|----------------------------------------------------------------------------------------------------|----------------------------------------------------------------------------------------------------|----------------------------------------------------------------------------------------------------|------|
| Description<br>Blowfish/MD5<br>DES3/MD5<br>CAST/MD5<br>DES/MD5<br>Blowfish/SHA1<br>DES3/SHA1<br>CAST/SHA1<br>DES/Tiger192<br>DES/Ripemd160<br>DES3/Tiger192<br>DES3/Ripemd160<br>Blowfish/Tiger192<br>DELETE | Protocol<br>default<br>default<br>default<br>default<br>default<br>default<br>default<br>default<br>default<br>default<br>default<br>default<br>default | blowfish<br>des3<br>cast12<br>des<br>blowfish<br>des3<br>cast128<br>des<br>des<br>des<br>des3<br>des3<br>blowfish | md5<br>md5<br>md5<br>sha1<br>sha1<br>sha1<br>tiger192<br>ripemd160<br>tiger192<br>ripemd160<br>tiger192 | Lifetime<br>900s/0KB<br>900s/0KB<br>900s/0KB<br>900s/0KB<br>900s/0KB<br>900s/0KB<br>900s/0KB<br>900s/0KB<br>900s/0KB<br>900s/0KB<br>900s/0KB | (def)<br>(def)<br>(def)<br>(def)<br>(def)<br>(def)<br>(def)<br>(def)<br>(def)<br>(def)<br>(def)<br>(def) | =    |
|                                                                                                    |                                                                                                    |                                                                                                    |                                                                                                    |                                                                                                    |                                                                                                    |      |

This menu is for information purposes only. Configuration is not possible.

### Phase 1: Lifetime

This field shows the lifetime that may expire before the phase 1 SAs must be renewed. The new SAs are negotiated just before the expiration of the old SA, but only become active after their expiration. This can be configured either as a value in seconds, as a processed amount of data (in kBytes) or as a combination of both. The default value is *900 sec/11000 kB*, which means the key is renewed when either 900 seconds have elapsed or 11000 kB of data have been processed, depending on which event occurs first. If you have configured additional lifetime values, you can select from these here.

If you decide to configure additional lifetime values, you can do this in the *EDIT LIFETIMES* menu. The following menu mask is offered:

| X2250 Setup Tool<br>[IPSEC][PHASE1][ADD][LIFETIME][ADD] | Bintec Access Networks GmbH<br>MyGateway |
|---------------------------------------------------------|------------------------------------------|
| Edit Lifetime Values                                    |                                          |
| Lifetime Restriction Based On:                          | Time and Traffic                         |
| 900 Seconds                                             |                                          |
| 11000 Kb                                                |                                          |
| Matching Policy:                                        | Loose                                    |
|                                                         |                                          |
| SAVE                                                    | Exit                                     |
|                                                         |                                          |

The menu contains the following fields:

| Field                            | Description                                                                                                    |  |
|----------------------------------|----------------------------------------------------------------------------------------------------|--|
| Lifetime Restriction<br>Based On | Select the criterion for the end of the key life-<br>time, possible values are:                                                                                 |  |
|                                  | Time and Traffic (default value)                                                                                                    |  |
|                                  | Time                                                                                                    |  |
|                                  | Traffic                                                                                                    |  |
|                                  | One or both of the following fields are shown, depending on your selection.                                                                                     |  |
| Seconds                          | only for <i>LIFETIME RESTRICTION BASED ON</i> = <i>Time</i> and <i>Traffic</i> or <i>Time</i>                                                                   |  |
|                                  | Enter the lifetime for phase 1 key in seconds.<br>The value can be any whole number value from<br><i>0</i> to <i>4294967295</i> . Default value is <i>900</i> . |  |

| Field           | Description                                                                                                    |  |
|-----------------|----------------------------------------------------------------------------------------------------|--|
| КЬ              | only for <i>LIFETIME RESTRICTION BASED ON</i> = <i>Time</i> and <i>Traffic</i> or <i>Traffic</i>                                                                              |  |
|                 | Enter the lifetime for phase 1 key as amount of data processed in kB. The value can be any whole number value from 0 to 4294967295. Default value is 11000.                   |  |
| Matching Policy | Here you can select how strictly the gateway<br>observes the configured lifetime.<br>Possible settings:                                                                       |  |
|                 | Loose - The gateway accepts and uses any lifetime proposed in the negotiation by the initiator (default value).                                                               |  |
|                 | Strict - The gateway accepts and uses only<br>the configured lifetime. The phase 1 negoti-<br>ation fails in the event of deviation.                                          |  |
|                 | Notify - The gateway accepts all proposed<br>values that are larger than the configured<br>value, but uses its own smaller value itself<br>and notifies the peer accordingly. |  |

TABLE 5-4:PHASE 1: LIFETIME

### Phase 1: Group

The group defines the parameter set used as the basis for the Diffie-Hellman key calculation during phase 1. "MODP" as supported by Bintec gateways stands for "modular exponentiation". MODP 768, 1024 or 1536 bits can be selected as well as the value *default*.

The field can have the following values:

| Description                | Meaning                                                                                                    |
|----------------------------|----------------------------------------------------------------------------------------------------|
| 1 (768-bit MODP)           | During the Diffie-Hellman key calculation, mod-<br>ular exponentiation at 768 bits is used to create<br>the encryption material.    |
| 2 (1024-bit MODP)          | During the Diffie-Hellman key calculation, mod-<br>ular exponentiation at 1024 bits is used to cre-<br>ate the encryption material. |
| 5 (1536-bit MODP)          | During the Diffie-Hellman key calculation, mod-<br>ular exponentiation at 1536 bits is used to cre-<br>ate the encryption material. |
| none                       | The gateway uses no particular exponentiation<br>after the lifetime expires, but proceeds as for<br>the initial tunnel setup.       |
| default<br>(default value) | The gateway uses the setting of the profile cre-<br>ated by the IPSec Wizard.                                                       |

Table 5-5: PHASE 1: GROUP

### Phase 1: Authentication method

This field enables you to change the authentication method for the global profile:

| Description    | Meaning                                                                                                    |
|----------------|----------------------------------------------------------------------------------------------------|
| Preshared Keys | If you do not use certificates for the authentica-<br>tion, you can select <i>Preshared Keys</i> . These are<br>configured in the peer configuration in the<br><i>IPSEC</i> → <i>CONFIGURE PEERS</i> → <i>APPEND/EDIT</i><br>menu. |
| DSA Signatures | Phase 1 key calculations are authenticated using the <b>&gt;&gt; DSA</b> algorithm.                                                                                                    |
| RSA Signatures | Phase 1 key calculations are authenticated using the <b>&gt;&gt; RSA</b> algorithm.                                                                                                    |

| Description                | Meaning                                                                       |
|----------------------------|-------------------------------------------------------------------------------|
| RSA Encryption             | In RSA encryption the ID payload is also encrypted for additional security.   |
| default<br>(default value) | The gateway uses the setting of the profile cre-<br>ated by the IPSec Wizard. |

Table 5-6: PHASE 1: AUTHENTICATION METHOD

### Phase 1: Mode

The Mode field shows the currently configured phase 1 mode and enables you to change the settings:

| Description                | Meaning                                                                                                    |
|----------------------------|----------------------------------------------------------------------------------------------------|
| id_protect                 | This mode (also designated Main Mode)<br>requires six messages for a Diffie-Hellman key<br>calculation and thus for configuring a secure<br>channel, over which the IPSec SAs can be<br>negotiated. A condition is that both peers have<br>static IP addresses if preshared keys are used<br>for authentication. This limitation does not apply<br>if IPSec callbacks are used. see "Submenu<br>IPSec Callback" on page 18 |
| aggressive                 | The Aggressive Mode is necessary if one of the<br>peers does not have a static IP address and<br>preshared keys are used for authentication; it<br>requires only three messages for configuring a<br>secure channel.                                                                                                    |
| default<br>(default value) | The gateway uses the setting of the profile created by the IPSec Wizard.                                                                                                    |
| id-protect-only            | The gateway accepts only the ID Protect Mode<br>in the negotiation. If the peer suggests another<br>mode, the negotiation fails.                                                                                                    |

| Description     | Meaning                                                                                                    |
|-----------------|----------------------------------------------------------------------------------------------------|
| aggressive-only | The gateway accepts only the Aggressive<br>Mode in the negotiation. If the peer suggests<br>another mode, the negotiation fails. |

#### TABLE 5-7: PHASE 1: MODE

### Phase 1: Local ID

This is the ID you assign to your gateway. If you leave this field empty, the gateway selects the default values. These are:

- For authentication with preshared keys: the local ID of the default profile.
- For authentication with >> certificate: the first alternative subject name indicated in the certificate or, if none is shown, the subject name of the certificate.

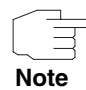

If you use certificates for authentication and your certificate contains alternative subject names (see "Request Certificate" on page 79), you must make sure the gateway selects the first alternative subject name by default. Make sure you and your peer both use the same name, i.e. that your local ID and the peer ID your partner configures for you are identical.

#### Phase 1: Local Certificate

This field enables you to select one of your own certificates for authentication. It shows the index number of this certificate and the name under which it is saved. This field is only shown for authentication settings based on certificates and indicates that a certificate is essential.

### Phase 1: CA Certificates

Here you can enter a list of additional  $\rightarrow$  CA certificates that are to be accepted for this profile. Entries are separated by commas. This makes it possible, for example, to transfer a CA certificate even for self-signed certificates.

If the CA certificate contains no Certificate Revocation List (CRL) or no CRL distribution point and no certificate server is configured on the gateway, the variable **NoCRLs** is set to "True". Certificates from this CA are not checked for validity.

5

#### Phase 1: NAT Traversal

NAT Traversal (NAT-T) allows the creation of IPSec tunnels across one or more gateways that have Network Address Translation activated.

Without NAT-T there may be incompatibilities between IPSec and NAT (cf. RFC 3715, section 2). These especially constrict the creation of an IPSec tunnel from a host inside a LAN and behind a NAT gateway to another host or another gateway outside the LAN. NAT-T allows establishing such tunnels without any conflicts: the IPSec Daemon automatically detects active NAT and uses NAT-T.

The configuration of NAT-T is as simple as activating or deactivating it in the settings of Phase 1 profiles for the global profile (in *IPSEC*  $\rightarrow$  *IKE* (*PHASE* 1) *DEFAULTS: EDIT*) or peerspecific (in *CONFIGURE PEERS*  $\rightarrow$  *ADD/EDIT*  $\rightarrow$  *PEER SPECIFIC SETTINGS*  $\rightarrow$  *IKE* (*PHASE* 1) *DEFAULTS: EDIT*, see "Phase 1: NAT Traversal" on page 39).

In **IPSEC** → **IKE (PHASE 1) DEFAULTS: EDIT** you can choose from two values for the field **Nat-Traversal**:

- enabled NAT-T is activated in this profile.
- disabled NAT-T is deactivated in this profile.

When configuring an IPSec connection by means of the HTML Wizard or by means of the Setup Tool IPSec Wizard, NAT-T is activated (*enabled*). The Setup Tool IPSec Wizard, however, does not change the the NAT-T settings of an already existing default profile.

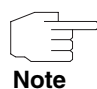

If you want to allow IPSec connections starting with the gateway as well as connections starting with a host inside the LAN, you must remove such entries pertaining to IKE traffic from the *IPNATOUTTABLE*. Otherwise all IKE sessions will be directed to the same internal IP address, and only the session initiated last is really established.

Deleting the NAT entries, however, has the effect that you may experience difficulties with IPSec connections from the gateway to other hosts or gateways which do not support NAT-T, since the source port of the IKE connection is now changed by NAT.

# 6 Submenu IPSec (Phase 2) Defaults

The IKPSEC (PHASE 2) DEFAULTS submenu is described below.

You can define profiles for phase 2 of the tunnel setup just as for phase 1.

The configuration is set in the *IPSEC* → *IPSEC* (*PHASE 2*) *DEFAULTS: EDIT* → *ADD/EDIT* menu:

| X2250 Setup Tool<br>[IPSEC][PHASE2][ADD]:                                                                | Bintec Access Networks GmbH<br>MyGateway                                       |
|----------------------------------------------------------------------------------------------------|--------------------------------------------------------------------------------|
| Description (Idx 0)<br>Proposal<br>Lifetime<br>Use PFS<br>Heartbeats<br>Propagate PMTU<br>View Proposals | :<br>: 1 (ESP(Blowfish/MD5) no Co<br>: use default<br>: none<br>: auto<br>: no |
| Edit Lifetimes >                                                                                         | CANCEL                                                                         |

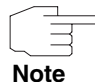

Fields with the setting *default* need to be modified, otherwise the configuration cannot be saved.

The menu contains the following fields:

| Field               | Description                                                                                                    |
|---------------------|----------------------------------------------------------------------------------------------------|
| Description (Idx 1) | Here you enter the description, which clearly defines the profile. The maximum length of the entry is 255 characters. |
| Proposal            | Information on these parameters can be found in "Definitions" on page 71                                              |
| Lifetime            |                                                                                                    |
| Use PFS             |                                                                                                    |

| Field      | Description                                                                                                    |
|------------|----------------------------------------------------------------------------------------------------|
| Heartbeats | Here you select whether and in what way IPSec heartbeats are used.                                                                                                    |
|            | In Bintec gateways an IPSec heartbeat has<br>been implemented to determine whether or not<br>a Security Association (SA) is still valid. This<br>function sends and receives signals every 5<br>seconds according to the configuration. If these<br>signals are not received, the SA is discarded as<br>invalid after 20 seconds.<br>Possible settings: |
|            | default (default value) - The gateway uses<br>the setting of the default profile.                                                                                                    |
|            | none - The gateway sends and expects no<br>heartbeat. If you use devices of other<br>makes set this option.                                                                                                    |
|            | expect - The gateway expects a heartbeat from the peer, but does not send one itself.                                                                                                    |
|            | send - The gateway expects no heartbeat from the peer, but sends one itself.                                                                                                    |
|            | both - The gateway expects a heartbeat from the peer and sends one itself.                                                                                                    |
|            | auto: Automatic identification, if the remote<br>terminal is a Bintec device. If so, the heart-<br>beat is set to <i>both</i> (with a Bintec remote ter-<br>minal) or <i>none</i> (with no Bintec remote termi-<br>nal).                                                                                                    |
|            | For <b>X2250</b> devices heartbeats are configured<br>separately for phase 1 and phase 2. If interop-<br>erability with older software is to be assured,<br>the values for phase 1 and phase 2 must be<br>configured identically.                                                                                                    |
| Field          | Description                                                                                                    |  |
|----------------|----------------------------------------------------------------------------------------------------|--|
| Propagate PMTU | Here you select whether or not the PMTU (Path<br>Maximum Transfer Unit) is to be propagated<br>during phase 2.<br>Possible settings: |  |
|                | <ul> <li>default - The gateway uses the setting of<br/>the default profile.</li> </ul>                                               |  |
|                | <ul> <li>no - The Path Maximum Transfer Unit is not<br/>transferred (default value).</li> </ul>                                      |  |
|                | <ul> <li>yes - The Path Maximum Transfer Unit is<br/>transferred.</li> </ul>                                                         |  |

Table 6-1: IPSEC -> IPSEC (PHASE 2) DEFAULTS: EDIT -> ADD/EDIT

The **VIEW PROPOSALS** menu is used only for listing the available proposals, as for phase 1 proposals. The **EDIT LIFETIMES** menu does not differ from that described in "Phase 1: Lifetime" on page 62.

## 6.1 Definitions

The fields of the *IPSEC (PHASE 2) DEFAIULTS: EDIT*  $\rightarrow$  *ADD/EDIT* menu described below need a more detailed explanation.

#### Phase 2: Proposal

This field enables you to select any combination of IPSec protocol, **>> encryption algorithm** and/or message hash algorithm. The elements of these potential combinations are listed in the tables below:

| IPSec Protocol                           | Description                                              |
|------------------------------------------|----------------------------------------------------------|
| ESP (Encapsulated Secu-<br>rity Payload) | <b>ESP</b> offers payload encryption and authentication. |

| IPSec Protocol                | Description                                                                                                    |
|-------------------------------|----------------------------------------------------------------------------------------------------|
| AH (Authentication<br>Header) | <b>&gt;&gt; AH</b> offers only authentication, no payload encryption. If you select a combination that uses the AH protocol, <i>none</i> is shown as encryption algorithm, e.g. ( <i>AH</i> ( <i>none</i> , <i>MD5</i> )). |

Table 6-2: **PHASE 2**: IPSec protocols

In addition to encryption and authentication, Bintec IPSec implementation supports **>> compression** of the IP payload with **>> IPComP** (IP Payload Compression Protocol). IP Payload Compression is a protocol for reducing the size of IP datagrams. This protocol increases the overall communication performance between a pair of intercommunicating hosts/gateways ("nodes"). It compresses the datagrams, provided the nodes have sufficient computing power, by using either CPU power or a compression coprocessor.

The IP Payload Compression is especially useful if IP datagrams are encrypted. The encryption of IP datagrams ensures that the data are of a random nature, which means compression at lower protocol levels (e.g. PPP Compression Control Protocol [RFC1962]) has no effect. If both compression and **>> encryption** are required, compression must be carried out before encryption.

For all IPSec proposals in which no particular IPComP setting is defined, IP-ComP is enabled. This means that the gateway accepts all proposals during SA negotiation, regardless of whether or not these propose the use of IPComP. If the local PC initiates the negotiation, it proposes the use of IPComP as preferred proposal, but allows the answering PC to select a proposal without IP-ComP.

You can change this by selecting an IPSec proposal that defines one of the following settings for **>> IPComP**:

| IPComP Option | Description                                                                                                    |
|---------------|----------------------------------------------------------------------------------------------------|
| no Comp       | Your gateway accepts no SAs that define the use of IPComP. If the peer is configured so that its gateway proposes IPComP, the IPSec SA negotiation fails and no connection is set up. |

| IPComP Option | Description                                                                                                    |
|---------------|----------------------------------------------------------------------------------------------------|
| force Comp    | Your gateway requests that IPComP can be agreed in IPSec SA negotiation. If the peer does not accept this, no connection is set up. |

Table 6-3: PHASE 2: IPComP options for IPSec proposals

As the major encryption and hash algorithms have already been described, they are only listed here. Only the NULL algorithm is not available in phase 1:

| Algorithms | Description                                                                                                    |
|------------|----------------------------------------------------------------------------------------------------|
| Rijndael   |                                                                                                    |
| Twofish    | Descriptions of the encryption algorithms can                                                                                                    |
| Blowfish   | be found in table "Encryption algorithms for IKE<br>(Phase 1):Defaults," on page 60.                                                                  |
| CAST       |                                                                                                    |
| 3DES       |                                                                                                    |
| DES        |                                                                                                    |
| NULL       | The NULL "algorithm" does not encrypt the IP packets, but is necessary in case IP packets need authentication by the ESP protocol without encryption. |

Table 6-4: Phase 2 encryption algorithms

The following hash algorithms are available:

| Algorithms | Description                                        |
|------------|----------------------------------------------------|
| MD5        | Descriptions of the message hash algorithms        |
| SHA1       | algorithms for IKE (Phase 1):Default," on page 61. |

| Algorithms | Description                                                                                                    |
|------------|----------------------------------------------------------------------------------------------------|
| NULL       | If the NULL "algorithm" is used for authentica-<br>tion, ESP creates no message hash and the<br>payload is only encrypted. |

Table 6-5: Message hash algorithms in phase 2

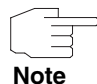

Note that the NULL algorithm in a single proposal can be defined either only for encryption or only for authentication, but not for both.

Note that RipeMD 160 and Tiger 192 are not available for message hashing in phase 2.

A phase 2 proposal, for example, would thus appear as follows:

| Example values         | Meaning                                                                                                    |
|------------------------|----------------------------------------------------------------------------------------------------|
| 1 (ESP(Blowfish, MD5)) | IP packets are processed using the ESP proto-<br>col, Blowfish encryption and MD5 message<br>hash.                          |
| 10 (ESP(NULL, SHA1))   | IP packets are processed using the ESP proto-<br>col; the NULL encryption and SHA 1 are used<br>to create the message hash. |
| 16 (AH(none, MD5))     | IP packets are processed using the AH proto-<br>col, without encryption and with MD5 as mes-<br>sage hash algorithm.        |

Table 6-6: Examples of PHASE 2: PROPOSALS

#### Phase 2: Lifetime

Information on the lifetime of the proposal can be found at "Phase 1: Lifetime" on page 62. If you would like to define a certain IPSec SA lifetime for this peer, you can do this in the *EDIT LIFETIME* menu.

#### **Use PFS**

As PFS (Perfect Forward Secrecy) requires another Diffie-Hellman key calculation to create new encryption material, you must select the exponentiation features. If you activate PFS, the options are the same as for the configuration in PHASE 1: GROUP ("Phase 1: Group" on page 64). PFS is used to protect the keys of a re-encrypted phase 2 SA, even if the keys of the phase 1 SA have become known.

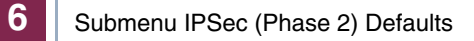

#### 7 Submenu Certificate and Key Management

The CERTIFICATE AND KEY MANAGEMENT submenu is described below.

The CERTIFICATE AND KEY MANAGEMENT submenu provides access to the following submenus:

- KEY MANAGEMENT
- **OWN CERTIFICATES**
- **CERTIFICATE AUTHORITY CERTIFICATES**
- PEER CERTIFICATES
- **CERTIFICATE REVOCATION LISTS**
- **CERTIFICATE SERVERS**

#### 7.1 Submenu Key Management

The first menu window of CERTIFICATE AND KEY MANAGEMENT → KEY **MANAGEMENT** shows information about the keys saved on your gateway:

| X2250 Setup Tool Bintec Access Networks GmbH<br>[IPSEC][CERTMGMT][KEYS]: IPSec Configuration - MyGateway<br>Configure Keys |          |                  |                    |         |
|----------------------------------------------------------------------------------------------------|----------|------------------|--------------------|---------|
| Highlight an entry and request                                                                                             | type `e' | to generate a p  | okcs#10 cert       | ificate |
| Description<br>RSA key pair 1024                                                                                           |          | Algorithm<br>rsa | Key Leng<br>001024 | th      |
| CREATE                                                                                                    | DELETE   | REQUEST          | CERT               | EXIT    |
|                                                                                                    |          |                  |                    |         |

This list contains a description of the key(s) and tells you the algorithm and key length used. You can also create new keys or request certificates for existing keys.

### 7.1.1 Key Creation

You can create a new key in the **CERTIFICATE AND KEY MANAGEMENT**  $\rightarrow$  **KEY MANAGEMENT**  $\rightarrow$  **CREATE** menu.

| X2250 Setup Tool<br>[IPSEC][CERTMGMT][KEYS][CREATE]                                | Bintec Access Networks GmbH<br>: IPSec Configuration - MyGateway<br>Create Keys |
|------------------------------------------------------------------------------------|---------------------------------------------------------------------------------|
| Description:<br>Algorithm: rsa<br>Key Size (Bits): 102<br>RSA Public Exponent: 655 | 4<br>37                                                                         |
| Create                                                                             | Exit                                                                            |
|                                                                                    |                                                                                 |

The menu enables you to configure the following parameters:

| Field       | Description                                                                                                    |
|-------------|----------------------------------------------------------------------------------------------------|
| Description | Here you can enter the name for the key you are creating.                                                                   |
| Algorithm   | Here you can select one of the available algorithms. $\rightarrow$ RSA (default value) and $\rightarrow$ DSA are available. |

| Field               | Description                                                                                                    |
|---------------------|----------------------------------------------------------------------------------------------------|
| Key Size (Bits)     | Here you can select the length of the key to be created. Possible values are <i>512, 768, 1024, 1536, 2048, 40</i> 96.                                                                                                    |
|                     | Note that a key with a length of <i>512</i> bits could<br>be rated as insecure, whereas a key of <i>4096</i><br>bits not only needs a lot of time to create, but<br>also occupies a major share of the resources<br>during IPSec processing. A value of <i>768</i> or<br>more is, however, recommended and the<br>default value is <i>1024 bits</i> . |
| RSA Public Exponent | (This field is only displayed if you are using the RSA algorithm.)                                                                                                    |
|                     | The Public Exponent is part of the Public Key,<br>which was created for RSA signatures and<br>RSA encryption. If you do not receive any par-<br>ticular recommendation from your certification<br>authority (CA), you can use the default value<br>65537.                                                                                             |

Table 7-1: IPSec → Certificate and Key Management → Key Management → CREATE

## 7.1.2 Request Certificate

After you have created a key, you can request a certificate for this key by tagging the relevant key and then pressing the "e" key on your keyboard. Alternatively, you can activate *Request Cert* and select the key you wish to certify in the opened menu. If you request a certificate, the following submenu opens:

| X2250 Setup Tool<br>[IPSEC][CERTMGMT][ENRO                                        | Bintec Access Networks GmbH<br>DLL]: IPSec Configuration - MyGateway<br>Certificate Enrollment |  |
|-----------------------------------------------------------------------------------|------------------------------------------------------------------------------------------------|--|
| Key to enroll:                                                                    | 1 (automatic key RSA 1024 (e 65537))                                                           |  |
| Method: SCEP<br>Autosave: on<br>Password: supersecret<br>Subject Name:            | CA Certificate: (download)<br>CA Domain: myca.com                                              |  |
| Subject Alternative Na<br>Type Value<br>IP 192.168.1.254<br>DNS MyGateway<br>NONE | mes (optional):                                                                                |  |
| State of Last Enrollme<br>Server:<br>Certname:                                    | nt: none                                                                                       |  |
| Start                                                                             | Exit                                                                                           |  |
|                                                                                   |                                                                                                |  |

This menu contains the following fields:

| Field         | Description                         |
|---------------|-------------------------------------|
| Key to Enroll | Select the key you wish to certify. |

| Field          | Description                                                                                                    |  |
|----------------|----------------------------------------------------------------------------------------------------|--|
| Method         | Here you select the way in which you want to request the certificate.<br>Possible settings:                                                                                                    |  |
|                | <ul> <li>SCEP - The key is requested from a CA us-<br/>ing the Simple Certificate Enrollment Proto-<br/>col.</li> </ul>                                                                                                    |  |
|                | Upload - The gateway creates a PKCS#10<br>request for the key and this is sent to a CA<br>server. The certificate must be imported<br>into the gateway after it is issued.                                                                                                    |  |
|                | Show - The gateway creates a PKCS#10<br>request and shows the result in a menu win-<br>dow.                                                                                                    |  |
| CA Certificate | Only for <b>METHOD</b> = SCEP.                                                                                                    |  |
|                | Select the CA certificate of the certification<br>authority (CA) from which you wish to request<br>the certificate.                                                                                                    |  |
|                | If no CA certificates are available, the gateway<br>will first download the CA certificate of the<br>respective CA. It then continues with the enroll-<br>ment process, provided no more important<br>parameters are missing. In this case it returns<br>to the <b>Request Cert</b> menu. |  |
|                | If the CA certificate contains no CRL distribu-<br>tion point (CRL=Certificate Revocation List)<br>and no certificate server is configured on the<br>gateway, the variable <b>NoCRLs</b> is set to "True".<br>Certificates from this CA are not checked for<br>validity.                  |  |

| Field                                   | Description                                                                                                    |
|-----------------------------------------|----------------------------------------------------------------------------------------------------|
| Autosave                                | Only for <i>METHOD</i> = <i>SCEP</i> .<br>If you activate this option, the gateway auto-<br>matically saves the various steps of the enroll-<br>ment process internally. This is useful if the<br>enrollment cannot be completed immediately or<br>if the gateway must be rebooted. If the status<br>has not been saved, the enrollment cannot be<br>completed. As soon as the enrollment is com-<br>pleted and the certificate has been downloaded<br>from the CA server, it is automatically saved in<br>the gateway configuration. |
|                                         | The selection options are <i>on</i> (default value) and <i>off</i> .                                                                                                    |
| CA Domain                               | Only for <i>Method</i> = <i>SCEP</i> .<br>Enter the ➤> domain name of the CA server<br>to which the enrollment is sent, e.g.<br>enroll.ca.com. Ask your CA administrator for<br>the required data.                                                                                                    |
| Password                                | Only for <b>METHOD</b> = SCEP.<br>You may need a password from the certification<br>authority to obtain certificates for your keys.<br>Enter the password you received from the certi-<br>fication authority here.                                                                                                    |
| Subject Name                            | Enter a subject name for the certificate you are requesting.<br>The name you enter here must conform to the syntax for subject alternative names as per X.509.                                                                                                    |
| Subject Alternative<br>Names (optional) | Here you can enter additional information that<br>can be used as subject name.<br>You will find a list of the options in table<br>"Selection options of Subject Alternative<br>Names < Type," on page 84.                                                                                                    |

| Field                    | Description                                                                                                    |
|--------------------------|----------------------------------------------------------------------------------------------------|
| State of Last Enrollment | Only for <b>METHOD</b> = SCEP.<br>Shows the result of the last certificate request<br>to the CA. This field cannot be edited. Possible<br>values: <i>none</i> , <i>running</i> , <i>done</i> and <i>error</i> (is not<br>saved).                                                                                                    |
| Signing Algorithm to Use | <ul> <li>Only for <i>METHOD</i> = <i>Upload</i> and <i>Show</i>.</li> <li>Here you select the algorithm to be used for authenticating the certificate request.</li> <li>Possible settings:</li> <li><i>md5WithRSAEncryption</i> (default value)</li> <li><i>sha1WithRSAEncryption</i>.</li> </ul>                                                              |
| Server                   | Only for <b>METHOD</b> = SCEP and Upload.<br>Here you enter the >> <b>TFTP</b> server to which<br>the certificate request is sent. You can enter<br>either a resolvable host name or an IP address.<br>Please note that you must not enter a protocol<br>(like TFTP or HTTP) before the server address.<br>Ask your CA administrator for the required<br>data. |
| Certname/Filename        | Only for <b>METHOD</b> = SCEP and Upload.<br>Enter a name for the resulting certificate.<br>For <b>METHOD</b> = Upload you can select whether<br>the request is to be sent in base64 or binary<br>format.                                                                                                    |

Table 7-2: IPSEC → CERTIFICATE AND KEY MANAGEMENT → KEY MANAGEMENT → REQUEST CERT

The selection options for the **SUBJECT ALTERNATIVE NAMES** field are shown below. In the **SUBJECT ALTERNATIVE NAMES – TYPE** field you can select from various information types that can be used as subject alternative name. In the **SUBJECT ALTERNATIVE NAMES – VALUE** field you can enter the specific information you would like to provide. Three instances are available here; the default settings for

the first two instances are the first IP address of your gateway and its >> DNS name.

The options for Type are:

| Description | Meaning                                                                                                    |
|-------------|----------------------------------------------------------------------------------------------------|
| IP          | The $\rightarrow$ IP address of your gateway on the LAN side is used as a subject alternative name.                                                                                                    |
| DNS         | A DNS name is used as subject alternative name (e.g.: MyGateway).                                                                                                    |
| EMAIL       | An e-mail address is used as subject alterna-<br>tive name.                                                                                                    |
| URI         | A Uniform Resource Identifier is used as sub-<br>ject alternative name. URI is the addressing<br>technique from which the URLs are derived.<br>From a technical viewpoint, URLs such as<br>HTTP:// and FTP:// are specific sub IDs of<br>URIs. |
| DN          | A Distinguished Name (DN) is used as subject alternative name.                                                                                                    |
| RID         | An Registered Identity (RID) is used as subject alternative name.                                                                                                    |
| NONE        | No Subject Alternative Name is entered.                                                                                                    |

Table 7-3: Selection options of **SUBJECT ALTERNATIVE NAMES** -> **TYPE** 

#### **Registration Authority Certificates**

The gateway supports Registration Authority Certificates for SCEP. This facilitates SCEP controlled certification, since all Certificate Authorities that use RAs for the administration of certificate requests are supported by our SCEP implementation.

In general, if a CA manages certificate requests by means of a separate RA, the client (in this case the Bintec gateway) needs to know which certificates to use for communication with the RA.

RA certificates may either be automatically detected by the gateway (CA-CERTIFICATE = (download)) or specified manually (select required data in CA-CERTIFICATE).

Specification of RA certificates applies to SCEP governed certificate enrollment only, so the relevant configuration options are in the *IPSec* → *Certificate and Key Management* → *Key Management* → *REQUEST CERT* menu (see table "IPSEC < Certificate and Key Management < Key Management < Request Cert," on page 83).

Note that *SCEP* must be selected for *METHOD* to access the options for RA certificate configuration.

As long as the CA Certificate is to be downloaded (*download*), there are still no changes to the menu, since all possibly relevant certificates are automatically extracted from the certificate chain.

If, however, a certificate already installed on the gateway is specified as CA certificate, the menu changes (the screenshot shows example values):

```
Bintec Access Networks GmbH
X2250 Setup Tool
[IPSEC] [CERTMGMT] .. [ENROLL] : IPsec Configuration -
                                                                 MyGateway
                          Certificate Enrollment
Key to enroll:
                      1 (automatic key RSA 1024 (e 65537))
Method: SCEP CA-Certificate:
Method:SCEPCA-Certificate:2 (ca@home)Autosave:onRA-Certificate (Sign):3 (ca@home)Password:secretRA-Certificate (Encrypt):4 (ca@home)
 Subject Name:
 Subject Alternative Names (optional):
   Type Value
   IP
          192.168.0.254
   DNS MyGateway.
   NONE
 State of Last Enrollment: none
 Server:
 Certname:
              Start
                                                     Exit
```

| Field                    | Description                                                                                                    |
|--------------------------|----------------------------------------------------------------------------------------------------|
| RA-Certificate (Sign)    | Only if <b>CA-CERTIFICATE</b> is not = (download).                                                                                                    |
|                          | Here you can choose a certificate to use for signing the communication with the RA.                                                                                             |
|                          | The default is to use the CA certificate here.                                                                                                    |
| RA-Certificate (Encrypt) | Only if <b>RA-CERTIFICATE (SIGN)</b> is not = (use CA cert).                                                                                                    |
|                          | If you specify a discrete certificate for signing<br>the communication with the RA, you get the<br>option to specify another certificate for encrypt-<br>ing the communication. |
|                          | The default is to use the same certificate as<br>used for signing, but you can choose any other<br>certificate installed on the gateway.                                        |

The menu now contains the following additional fields:

Table 7-4: Additional fields in the *IPSEC* → *CERTIFICATE AND KEY MANAGEMENT* → *KEY MANAGEMENT* → *REQUEST CERT* menu for RA Certificates

# 7.2 Certificate Submenus

In the certificate submenus **OWN CERTIFICATES**, **CERTIFICATE AUTHORITY CERTIFICATES** and **PEER CERTIFICATES** you can manage the certificates you need for authentication methods that are based on **>> certificates** (e.g. DSA and RSA signatures and RSA encryption).

Note

You generally only need to download a peer certificate in rare cases:

- You have configured RSA encryption as authentication method, but have not entered a certificate server.
- You do not receive the peer certificate during IKE negotiation. This is the case if sending certificates is disabled at the peer or no "Certificate Requests" are sent by the local gateway. Both options can be set in the IPSEC
   ADVANCED SETTINGS menu by setting either IGNORE CERT REQ PAYLOADS or DONT SEND CERT REQ PAYL. to yes.

The first menu window of all certificate submenus is almost identical:

| X2250 Setup Tool<br>[IPSEC][CERTMGMT]                                                      | [OWN]: IPSec Config<br>Certificate | Bintec Access Networks<br>guration -<br>Management | GmbH<br>MyGateway |
|--------------------------------------------------------------------------------------------|------------------------------------|----------------------------------------------------|-------------------|
| <pre>Flags: 'O'= own cert, 'CA'= CA cert, 'N'= no CRLs,<br/>'T'= cert forced trusted</pre> |                                    |                                                    |                   |
| Description<br>own.cer                                                                     | Flags SerialNo<br>O 101359152:     | Subject Names<br>1 , CN=myro                       |                   |
| DOWNLOAD                                                                                   | DELETE                             | EXIT                                               |                   |
|                                                                                            |                                    |                                                    |                   |

The menu shows the **DESCRIPTION**, all the possibly set **FLAGS**, the **SERIAL NO.** of the respective certificate and the data for the **SUBJECT NAMES**.

By highlighting an entry and confirming with *ENTER*, you can open a window that shows the certificate and provides additional information about the window:

```
X2250 Setup Tool
                                    Bintec Access Networks GmbH
Change Certificate Attributes
Description: own.cer
Type of certificate: Own Certificate Uses Key: RSA key pair 1024
Certificate Contents:
Certificate =
                                                                    =
  SerialNumber = 1013591521
  SubjectName = <CN=mafr>
  IssuerName = < CN=Test CA 1, OU=Web test, O=SSH Communications
    Security, C=FI>
  Validity =
    NotBefore = 2004 Feb 13th, 00:00:00 GMT
    NotAfter = 2004 Apr 1st, 00:00:00 GMT
  PublicKeyInfo =
                   SAVE
                                                      Exit
```

You cannot change the content of the certificate, but can make changes to the following data:

| Field               | Description                                                                                                    |  |
|---------------------|----------------------------------------------------------------------------------------------------|--|
| Description         | Shows the description you entered on importing the certificate. You can now change this.                                                                              |  |
| Type of Certificate | Here you can select between three types of certificate:                                                                                                    |  |
|                     | Own Certificate                                                                                                    |  |
|                     | Certificate Authority                                                                                                    |  |
|                     | Peer Certificate                                                                                                    |  |
|                     | If you select <i>Certificate Authority</i> here, you<br>must also indicate whether or not the certificate<br>authority issues Certificate Revocation Lists<br>(CRLs). |  |

Table 7-5: IPSEC -> CERTIFICATE AND KEY MANAGEMENT -> OWN CERTIFICATES -> EDIT

### 7.2.1 Certificate Import

Another submenu you can access from the first certificate menu (*CERTIFICATE AND KEY MANAGEMENT*  $\rightarrow$  *Own CERTIFICATES*, *CERTIFICATE AUTHORITY CERTIFICATES* or *PEER CERTIFICATES*) is the *DOWNLOAD* menu, which you can use to download a certificate either from a  $\rightarrow$  TFTP server or import into the Setup Tool by directly entering the certificate content.

#### This menu has the following structure (example from **Own Certificates**):

| VX2250 Setup Tool<br>[IPSEC][CERTMGMT][OWN][GETCERT]: | Bintec Access Network<br>IPSec Configuration -<br>Get Certificate | ts GmbH<br>MyGateway |
|-------------------------------------------------------|-------------------------------------------------------------------|----------------------|
| Import a Certificate/CRL usi                          | ng: TFTP                                                          |                      |
| Type of certificate: Own Certificate                  |                                                                   |                      |
|                                                       |                                                                   |                      |
| Server:<br>Name:                                      |                                                                   | auto                 |
| START                                                 | EXIT                                                              |                      |
|                                                       |                                                                   |                      |

This menu contains the following fields:

| Field                           | Description                                                                                                    |
|---------------------------------|----------------------------------------------------------------------------------------------------|
| Import a Certificate/CRL using: | Indicate how you wish to enter the certificate data:                                                                                                    |
|                                 | TFTP (default value)                                                                                                    |
|                                 | Direct Input                                                                                                    |
| Type of Certificate             | This field shows one of the following entries:<br>Own Certificate, Certificate Authority or Peer<br>Certificate. You cannot change this entry.                                                                                  |
| Please enter certificate data   | Only for IMPORT A CERTIFICATE/CRL USING: =<br>Direct Input.                                                                                                    |
|                                 | Here you can enter (copy and paste) the con-<br>tent of the certificate you have received from<br>the certification authority (CA) or your system<br>administrator in the line provided for this pur-<br>pose below this field. |

| Field              | Description                                                                                                    |
|--------------------|----------------------------------------------------------------------------------------------------|
| Server             | Only for <b>IMPORT A CERTIFICATE/CRL USING:</b> = TFTP.                                                                                                    |
|                    | Enter the TFTP server from which the certifi-<br>cate is to be downloaded. You can enter either<br>an IP address or a resolvable host name.                                       |
| Name               | Enter the name of the certificate to be down-<br>loaded (if you have selected <i>TFTP Download</i> )<br>or which you have entered (if you have selected<br><i>Direct Input</i> ). |
|                    | If you have downloaded the certificate via TFTP, this name is also used as file name.                                                                                             |
| auto/base64/binary | Only for <b>IMPORT A CERTIFICATE/CRL USING:</b> = TFTP.                                                                                                    |
|                    | Select the type of coding, so that the gateway can decode the certificate.                                                                                                    |
|                    | <i>auto</i> activates automatic code recognition. If downloading the certificate in <i>auto</i> mode fails, try with a certain type of coding.                                    |

Table 7-6: IPSec → Certificate and Key Management → Own Certificates/Certificate Authority Certificates/Peer Certificates → DOWNLOAD

For peer certificates you can also activate the **FORCE TRUSTED** option. If **FORCE TRUSTED** is activated, your Bintec gateway does not check the validity of the certificate with the certification authority.

Initiate the process to import a certificate with START.

## 7.3 Submenu Certificate Revocation Lists

Opening the Certificate Revocation Lists menu shows a list of the CRLs saved (Certificate Revocation Lists). The first menu window contains important information about the CRLs:

**IPSec** 

- the description you entered on downloading the CRL
- the issuer of the CRL (normally your certification authority)
- the serial number of the CRL
- the NumC (this is the number of certificate revocations contained in the CRL).

#### The menu has the following structure:

| X2250 Setup T<br>[IPSEC][CERTM | 'ool<br> GMT][CRLS]: IPS<br>- C | Bintec Acce<br>ec Configuration<br>RL Management | ess Networks GmbH<br>MyGateway           |
|--------------------------------|---------------------------------|--------------------------------------------------|------------------------------------------|
| Description<br>cal.crl.pem     | Issuer<br>CN=Test CA 1,         | OU=Web test, O=SSH                               | SerialNo NumC<br>Comm. S 1000471081 0059 |
| DOWNLOAD                       | DELETE                          | EXIT                                             |                                          |
|                                |                                 |                                                  |                                          |

If you highlight an entry and confirm with *ENTER*, a menu window opens with details of the CRL and you can change the description of the respective CRL. This window has the following structure:

| X2250 Setup Tool<br>[IPSEC][CERTMGMT][CRLS][EDIT]:                                                                                                    | Bintec Access Networks<br>IPSec Configuration -<br>CRL Management                                                   | GmbH<br>MyGateway |
|----------------------------------------------------------------------------------------------------|----------------------------------------------------------------------------------------------------|-------------------|
| Change Certificate Revocat<br>Description: cal.crl.per                                                                                                    | tion List Attributes<br>N                                                                                           |                   |
| CRL Contents:<br>CRL =<br>IssuerName = <cn=test ca<br="">Security, C=FI&gt;<br/>ThisUpdate = 2002 Feb 19th<br/>NextUpdate = 2002 Feb 19<br/>Extensions =<br/>Available = (not avail<br/>RevokedCertList =<br/>Entry 1<br/>SerialNumber = 1000471<br/>RevocationDate = 2001 S<br/>SAVE</cn=test> | 1, OU=Web test, O=SSH Comm<br>1, 11:54:01 GMT<br>th, 13:00:00 GMT<br>able)<br>081<br>Sep 14th, 12:38:01 GMT<br>EXIT | =<br> <br> <br>   |
|                                                                                                    |                                                                                                    |                   |

You can also open the CRL **DOWNLOAD** menu from the first **CERTIFICATE REVOCATION LISTS** menu window. Here you can import the CRLs either via TFTP or by direct input. This process works in the same way as importing a certificate. Further details can be found in "Certificate Import" on page 88.

### 7.3.1 Submenu Certificate Servers

In this menu you can add or edit certificate servers. The first menu window contains a list of all existing entries.

The following information is shown:

- the description you have entered for the certificate server
- the URL of the server
- the preference assigned to the respective server.

If you either highlight an entry and confirm with **ENTER** or select the **ADD** option, you enter the **ADD/EDIT** menu. Here you can either enter a new certificate server or change the settings of existing servers. Besides entering a **Description** and the **URL** of the server you can assign the server a **PREFERENCE**. The gateway interrogates the certificate servers in the order of the preferences assigned to them, starting with 0.

# 8 Submenu Advanced Settings

#### The ADVANCED SETTINGS submenu is described below.

The **IPSEC**  $\rightarrow$  **ADVANCED SETTINGS** menu is for adapting certain functions and features to the special requirements of your environment, i.e. mostly interoperability flags are set. The default values are global settings and enable your system to work correctly to other Bintec gateways, so that you only need to change these values if the remote terminal is a device of other makes or if you know special settings are necessary. These may be needed, for example, if the remote end operates with older IPSec implementations.

The Advanced Settings menu is shown below:

| X2250 Setup Tool<br>[IPSEC][ADVANCED]: IPSec Cor                                                                                                    | fi | Bint<br>guration -           | ec Ac<br>Advan | cess Netw<br>ced Setti | orks<br>ngs | GmbH<br>MyGateway |
|----------------------------------------------------------------------------------------------------|----|------------------------------|----------------|------------------------|-------------|-------------------|
| Ignore Cert Req Payloads<br>Don't Send Cert Req Payl.<br>Don't Send Cert Chains<br>Don't Send CRLs                                                         | :: | no<br>no<br>no<br>yes        |                |                        |             |                   |
| Don't Send Key Hash Payl.<br>Trust ICMP Messages<br>Don't Send Initial Contact<br>Sync SAs With Local Ifc<br>Max. Symmetric Key Length<br>Use Zero Cookies | :  | no<br>no<br>no<br>1024<br>no |                |                        |             |                   |
| RADIUS Authentication<br>SAVE                                                                                                    | :  | disabled                     | C              | ANCEL                  |             |                   |
|                                                                                                    |    |                              |                |                        |             |                   |

The menu has the following fields and meanings:

| Field                    | Description                                                                                                    |
|--------------------------|----------------------------------------------------------------------------------------------------|
| Ignore Cert Req Payloads | Indicates whether <b>&gt;&gt; certificate</b> requests received by the remote end during IKE (Phase 1) are to be ignored ( <i>yes</i> ) or not ( <i>no</i> , default value). |

| Field                       | Description                                                                                                    |
|-----------------------------|----------------------------------------------------------------------------------------------------|
| Dont Send Cert Req Payl.    | Indicates whether payload is to be sent during<br>IKE (Phase 1) certificate requests ( <i>no</i> , default<br>value) or not ( <i>yes</i> ).                                                                                                    |
| Dont Send Cert Chains       | Indicates whether complete certificate chains<br>are to be sent during IKE (Phase 1) ( <i>no</i> , default<br>value) or not ( <i>yes</i> ).<br>Select <i>yes</i> here, if you do not wish to send the<br>peer the certificates of all levels from your level<br>to the CA level.                                                                                                    |
| Dont Send CRLs              | Indicates whether CRLs are to be sent during IKE (Phase 1) ( <i>no,</i> default value) or not (yes).                                                                                                    |
| Dont Send Key Hash<br>Payl. | Indicates whether key hash payload is sent dur-<br>ing IKE (Phase 1) ( <i>no</i> , default value) or not<br>( <i>yes</i> ). In the default setting, the public key hash<br>of the remote end is sent together with the<br>other authentication data. Only applies for<br>►► <b>RSA</b> encryption; select <i>yes</i> to suppress<br>this behavior.                                                                                                    |
| Trust ICMP Messages         | Indicates whether the >> ICMP messages<br>"Port Unreachable" and "Host Unreachable"<br>are to be trusted during IKE (Phase 1) ( <i>yes</i> ) or<br>not ( <i>no</i> , default value). The ICMP messages<br>"Port Unreachable" and "Host Unreachable"<br>are only trusted if no datagrams have been<br>received from the remote host during this nego-<br>tiation. This means, if the local end receives the<br>ICMP message "Port Unreachable" or "Host<br>Unreachable" as first answer to the first packet<br>of a new phase 1 negotiation, it ceases the<br>negotiation immediately. |
| Dont Send Initial Contact   | Indicates whether IKE Initial Contact messages<br>are also sent ( <i>no</i> , default value) during IKE<br>(Phase 1) negotiations if no SAs with a peer<br>exist or not ( <i>yes</i> ).                                                                                                    |

| Field                        | Description                                                                                                    |
|------------------------------|----------------------------------------------------------------------------------------------------|
| Sync SAs With Local Ifc      | Ensures that all SAs are deleted whose data<br>traffic was routed over an interface the status of<br>which has changed from <i>up</i> to <i>down</i> , <i>dormant</i><br>or <i>blocked</i> .                                                                                                    |
| Max. Symmetric Key<br>Length | Indicates the maximum length of a key (in bits) that is accepted by the remote end. This limit prevents "denial-of-service" attacks in which the attacker asks for a huge key for an encryption algorithm that allows variable key lengths. The default value is <i>1024</i> .                                                                                                    |
| Use Zero Cookies             | Indicates whether zeroed ISAKMP cookies are<br>to be sent ( <i>yes</i> ) or not ( <i>no</i> , default value).<br>These are equivalent to the SPI (Security<br>Parameter Index) in IKE proposals; as they are<br>redundant, they are normally set to the value of<br>the negotiation currently in progress. Alterna-<br>tively, the gateway can use zeroes for all values<br>of the cookie. In that case select <i>yes</i> . |
| Cookies Size                 | Only for <b>Use Zero ISAKMP Cooкies</b> = yes. The default value is 32.<br>Indicates the length in bytes of the zeroed SPI used in IKE proposals.                                                                                                    |
| RADIUS Authentication        | Here you can activate RADIUS authentication over IPSec. Possible values are <i>enabled</i> and <i>disabled</i> (default value).                                                                                                    |

| Table 8-1: | IPSEC | Advanced Settings |
|------------|-------|-------------------|
| 14010 0 1. |       |                   |

# 9 Submenu Wizard

#### The WIZARD submenu is described below.

In the *WizaRD* menu you can restart the IPSec Wizard of the Setup Tool, which you have already run through once at the start of the IPSec configuration. Although the Setup Tool does not force you to use the Wizard, the necessary profiles for phase 1 and phase 2 are not available without running through at least the first step of the Wizard.

When you select the IPSec menu, the IPSec Wizard starts automatically. The following window opens:

| X2250 Setup Tool<br>[IPSEC][WIZARD]: IPSec Configuratic | Bintec Access Networks GmbH<br>on - Wizard Menu MyGateway                      |
|---------------------------------------------------------|--------------------------------------------------------------------------------|
| IPSec 1st step configurations wi                        | lzard                                                                          |
| Configuration History:                                  |                                                                                |
| What to do?<br>Exit                                     | start wizard<br>( <space> to choose)<br/>(<return> to select)</return></space> |
|                                                         |                                                                                |

The following options are available: You can start the Wizard with **START WIZARD**, delete an existing configuration with **CLEAR CONFIG** or leave the Wizard menu with **EXIT**. If you start the IPSec Wizard, you will be shown information 9

about the configuration steps in the window section below the heading for Configuration History:

| X2250 Setup Tool<br>[IPSEC] [WIZARD]: IPSec Configurati                                                                                                    | Bintec Access Networks GmbH<br>.on - Wizard Menu MyGateway                                           |
|----------------------------------------------------------------------------------------------------|----------------------------------------------------------------------------------------------------|
| IPSec 1st step configurations wiza:                                                                                                    | cd                                                                                                   |
| Configuration History:<br>- for ESP: NULL Rijndael Twofis<br>MD5 SHA1 NOMAC<br>- for AH: SHA1 MD5<br>+ Check default IKE profile<br>already configured (default setti<br>+ Check default IPSec profile<br>already configured (default setti<br>+ Check IPSEC Default Authenticatic<br>Currently set to "Pre Shared Keys | h Blowfish CAST DES DES3 ^  <br> <br>ngs)  <br>m Method  <br>"                                       |
| Use which Default IPSEC Authentica                                                                                                    | ion Method ? current: PSK<br>( <space> to choose)<br/>(<return> to select)<br/>Exit</return></space> |
|                                                                                                    |                                                                                                    |

The IPSec Wizard offers options to act in the non-interactive windows as follows:

| Description   | Meaning                                                                                                    |
|---------------|----------------------------------------------------------------------------------------------------|
| clear config  | This setting cancels all settings made during<br>the configuration. After the configuration has<br>been deleted, you should start the Wizard<br>again.               |
|               | If the gateway already has public key pairs,<br>these are not deleted, otherwise the validity of<br>the existing <b>&gt;&gt; certificates</b> would be<br>destroyed. |
| dump messages | The gateway saves the messages sent during the configuration, either locally or on a configured syslog host.                                                         |

| Description        | Meaning                                                                                                    |
|--------------------|----------------------------------------------------------------------------------------------------|
| skip               | This option enables you to skip a configuration<br>step if it is not necessary (e.g. requesting a cer-<br>tificate when one is already available).                                                                                      |
| abort              | This option is available for avoiding a neces-<br>sary configuration step. The option ends the<br>IPSec Wizard just like <i>Exit</i> , but you remain in<br>the Wizard menu and can activate the Wizard<br>again directly if necessary. |
| start/start wizard | This option either activates a specific operation that has not yet been executed ( <i>start</i> ) or starts the Wizard from the beginning ( <i>start wizard</i> ).                                                                      |

Table 9-1: IPSec Wizard: possible options for actions

#### The IPSec Wizard step by step

The IPSec Wizard is not actually a menu, but a sequence of automatic routines. The Wizard guides you through the menus necessary for configuration. These do not differ from the menus that are also accessible from the *IPSec* Main Menu. You can therefore adapt a configuration created with the Wizard to your needs at any time.

The Wizard runs through the following steps:

- Step 1 (NAT settings) The Wizard checks whether >> NAT is activated on your gateway and adapts the settings if necessary so that a functioning IPSec configuration is assured and no data packets are discarded unnecessarily. If the Wizard makes changes to the NAT configuration, these are shown in the Configuration History.
  - Step 2 (creation of<br/>proposals)The Wizard assembles ➤> encryption and message hash algorithms into pro-<br/>posals. No configuration settings are made in this step; you can determine the<br/>proposals to be used later in the IPSec Main Menu or in the peer configuration.<br/>A default combination is selected during the Wizard configuration.

#### Step 3 (define The Wizard requests the authentication method to be used. If you use preauthentication method) shared keys, proceed with step 8 and create a peer with the necessary password (the preshared key).

If you select a method based on  $\rightarrow$  certificates, the Wizard first creates a suitable key pair and continues with steps 4 to 7.

Step 4 (request own<br/>certificate)The Wizard checks whether the gateway already has its own certificates in-<br/>stalled for the available keys. If the Wizard has created a key pair, you are asked<br/>to request a certificate for this key.

If you want to request a certificate (you must have certain information available for this), the Wizard moves to the relevant menu ("Request Certificate" on page 79). After you have entered the necessary data you return to the Wizard menu.

Step 5 (import own<br/>certificate)If you have either requested a certificate or skipped the relevant Wizard step,<br/>the Wizard asks if you want to import your own certificate. If you have not yet<br/>received your certificate, you can now end the Wizard and continue the config-<br/>uration later. If you have requested your certificate using SCEP, it is saved by<br/>the gateway automatically as soon as the Certificate Authority has issued the<br/>certificate. In this case you can skip this step.

If you have requested the certificate manually, confirm this and the Wizard moves to the menu for certificate import, see "Certificate Submenus" on page 86. After you have entered the necessary data you return to the Wizard menu.

- Step 6 (CA certificate) As soon as your certificate is installed on the gateway, the Wizard requests you to download a ➤> CA certificate. This is the certificate used by the CA that issued your certificate to authenticate itself. The Wizard changes to the relevant menu, see "Certificate Submenus" on page 86. After you have entered the necessary data you return to the Wizard menu.
  - Step 7 (CRL server / peer certificate)
     When both your certificate and the CA certificate are installed on the gateway, the Wizard requests you to enter a server from which Certificate Revocation Lists (CRLs) can be downloaded. This is necessary if the CA certificate does not indicate a CRL distribution point, but you have selected ➤> RSA encryption as authentication method.

If you want to enter a CRL server, the Wizard changes to the relevant menu, see "Submenu Certificate Servers" on page 92. After you have entered the necessary data you return to the Wizard menu.

If you do not enter a CRL server and no CRL distribution point is indicated in the CA certificate, but you have still selected RSA encryption as authentication method, the Wizard requests you to download a peer certificate. The Wizard changes to the relevant menu, see "Certificate Submenus" on page 86. After you have entered the necessary data you return to the Wizard menu.

- Step 8 (peer) In the next step you are requested to configure an IPSec peer. The Wizard changes to the relevant menu, see "Submenu Configure Peers" on page 11. After you have entered the necessary data you return to the Wizard menu.
- Step 9 (peer traffic / When you have configured a peer, the Wizard requests you to specify the data peer interface) traffic to be protected.

If you have configured the peer with a virtual interface, the Wizard changes to the menu for entering the peer IP settings, see "Submenu Interface IP Settings" on page 51. After you have entered the necessary data you return to the Wizard menu.

If you have configured the peer with traffic lists, the Wizard changes to the menu for defining a traffic list entry, see "Submenu Traffic List Settings" on page 47. After you have entered the necessary data you return to the Wizard menu.

Step 9 completes the IPSec Wizard configuration. The gateway now has a functioning IPSec configuration.

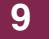

10

# 10 Submenu Monitoring

The MONITORING submenu is described below.

The **IPSEC**  $\rightarrow$  **MONITORING** submenu provides access to the following submenus:

- GLOBAL STATISTICS
- IKE SECURITY ASSOCIATIONS
- IPSEC SA BUNDLES

**IPSEC** → **MONITORING** is the last menu in the IPSec context. Here you can show the status of the global statistics, IKE Security Associations and IPSec Security Associations Bundles. The menu accordingly has three submenus, which are described in the following chapters.

## 10.1 Submenu Global Statistics

All the fields in the *IPSec*  $\rightarrow$  *Monitoring*  $\rightarrow$  *GLOBAL STATISTICS* menu are read only, i.e. you can show the settings and statistics here, but cannot make any changes to the configuration.

This menu can also be entered via *Monitoring and Debbuging* → *IPSEC* zu erreichen.

10

| X2250 Setup Tool     Bintec Access Networks GmbH       [IPSEC] [MONITORING] [STATS]:     IPSec Monitoring - MyGateway       Global Statistics |                                                         |                             |     |                             |  |  |
|----------------------------------------------------------------------------------------------------|---------------------------------------------------------|-----------------------------|-----|-----------------------------|--|--|
| Peers                                                                                                    | Up :                                                    | 10                          | /16 | Dormant: 6 Blocked: 0       |  |  |
| SAs                                                                                                    | Phase 1:                                                | 10                          | /10 | Phase 2: 10 /10             |  |  |
| Packets                                                                                                    |                                                         | In                          |     | Out                         |  |  |
|                                                                                                    | Total :<br>Passed :<br>Dropped:<br>Protect:<br>Errors : | 850<br>50<br>30<br>770<br>0 |     | 600<br>50<br>40<br>510<br>0 |  |  |
| EXIT                                                                                                    |                                                         |                             |     |                             |  |  |
|                                                                                                    |                                                         |                             |     |                             |  |  |

The meaning of the fields and their values is given below:

| Field         | Description                                                                                                |  |
|---------------|----------------------------------------------------------------------------------------------------|--|
| Peers Up      | Shows the number of active peers $(OPERSTATUS = up)$ from the number of configured peers.                  |  |
| Peers Dormant | Shows the number of inactive peers ( <i>OPERSTATUS</i> = <i>dormant</i> ).                                 |  |
| Peers Blocked | Shows the number of blocked peers ( <b>OPERSTATUS</b> = blocked).                                          |  |
| SAs Phase 1   | Shows the number of active phase 1 SAs<br>(State = established) from the total number of<br>phase 1 SAs.   |  |
| SAs Phase 2   | Shows the number of active phase 2 SAs ( <b>State</b> = established) from the total number of phase 2 SAs. |  |

| Field          | Description                                                                        |  |
|----------------|------------------------------------------------------------------------------------|--|
| Packets In/Out | Shows the number of packets that have been processed in a certain way:             |  |
|                | <ul> <li>Total: The total number of processed pack-<br/>ets.</li> </ul>            |  |
|                | <ul> <li>Passed: The number of packets forwarded<br/>in plain language.</li> </ul> |  |
|                | <ul> <li>Dropped: The number of packets discard-<br/>ed.</li> </ul>                |  |
|                | <ul> <li>Protect: The number of packets protected<br/>by IPSec.</li> </ul>         |  |
|                | Error: The number of packets in which errors occurred during processing.           |  |

Table 10-1: IPSEC -> MONITORING -> GLOBAL STATISTICS

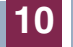

## 10.2 Submenu IKE Security Associations

The next monitoring submenu (*IPSec*  $\rightarrow$  *Monitoring*  $\rightarrow$  *IKE Security Associations*) shows statistics for the IKE SAs. The menu has the following structure (the values shown are only examples):

| X2250 Setup Tool Bintec Access Networks GmbH<br>[IPSEC][MONITORING][IKE SAS]: IPSec Monitoring - MyGateway<br>IKE SAs                                                           |                                                                                      |                                                                       |                                                                              |                      |  |
|----------------------------------------------------------------------------------------------------|--------------------------------------------------------------------------------------|-----------------------------------------------------------------------|------------------------------------------------------------------------------|----------------------|--|
| T: xchType: B=Base<br>A: Auth-Meth: P=P-S-Key<br>R: Role : I=Initiator<br>S: State : N=Negotiate<br>E: EncAlg : d=DES D=3ES<br>H: Hash-Alg : M=MD5<br>type 'h' to toggle this h | I=Id-prot.<br>D=DSA-sign.<br>R=Responder<br>E=Establ.<br>B=Blowfish<br>S=SHA1<br>elp | O=auth-Only<br>S=RSA-sign.<br>D=Delete W=W<br>C=Cast R=Rij<br>T=Tiger | A=Aggressive<br>E=RSA-encryp<br>Waiting-for-r<br>ndael T=Twof<br>R=Ripemd160 | tion<br>emove<br>ish |  |
| Remote ID                                                                                                    | Re                                                                                   | mote IP Local                                                         | ID                                                                           | TARSEH               |  |
| C=DE,O=TC TrustCenter AG,OU=TC 10.1.1.2 C=DE,O=TC Trust ISREBM                                                                                                    |                                                                                      |                                                                       |                                                                              |                      |  |
| DELETE                                                                                                    | EXIT                                                                                 |                                                                       |                                                                              |                      |  |
|                                                                                                    |                                                                                      |                                                                       |                                                                              |                      |  |

The meaning of the characters in the **TARSEH** column (last column on the right below the help section of the menu window) is explained at the top of the menu window; the example shown above therefore has the following meaning:

| Field     | Description                                                                                                    |  |
|-----------|----------------------------------------------------------------------------------------------------|--|
| Remote ID | Shows the ID of the remote peer.                                                                                          |  |
|           | Authentication in the example uses certificates;<br>the remote ID thus consists of quotes from the<br>peer's certificate. |  |
| Remote IP | Shows the IP address of the remote peer.                                                                                  |  |
| Local ID  | Shows the local ID.                                                                                                    |  |
|           | This ID also consists of quotes from the certificate used for authentication.                                             |  |
| Field  | Description                                                                                       |  |
|--------|---------------------------------------------------------------------------------------------------|--|
| TARSEH | Shows the combination of the parameters<br>explained in the help section of the menu win-<br>dow. |  |
|        | The example ISREBM thus means:                                                                    |  |
|        | Exchange type: id_protect (/)                                                                     |  |
|        | Authentication method: RSA signature (S)                                                          |  |
|        | Role: Responder ( <i>R</i> )                                                                      |  |
|        | Status: Established ( <i>E</i> )                                                                  |  |
|        | Encryption algorithm: Blowfish (B)                                                                |  |
|        | Hash algorithm: MD5 ( <i>M</i> )                                                                  |  |

Table 10-2: IPSec → Monitoring → IKE Security Associations

You can toggle the help sector by pressing the **h** button.

 $\mathbf{0}$ 

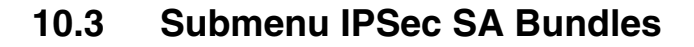

The next submenu (*IPSec*  $\rightarrow$  *Monitoring*  $\rightarrow$  *IPSec SA Bundles*) shows the IPSec Security Associations negotiated in IKE phase 2. The menu has the following structure:

| X2250 Setup Tool<br>[IPSEC][MONITORIN | IG][IPSEC BU | Bintec Acce<br>NDLES]: IPSec Monito<br>IPSec SA Bur | ess Networks<br>pring –<br>ndles | GmbH<br>MyGateway |
|---------------------------------------|--------------|-----------------------------------------------------|----------------------------------|-------------------|
| Local                                 | LPort Pto    | Remote                                              | RPort CEA                        | In Out            |
| 192.168.1.2/32                        | 0 all        | 192.168.1.1/32                                      | 0 -E-                            | 888 1232          |
|                                       |              |                                                     |                                  |                   |
|                                       |              |                                                     |                                  |                   |
|                                       |              |                                                     |                                  |                   |
|                                       |              |                                                     |                                  |                   |
| DELETE                                | EXIT         |                                                     |                                  |                   |
|                                       |              |                                                     |                                  |                   |

The fields have the following meaning:

| Field  | Description                                                                                         |
|--------|----------------------------------------------------------------------------------------------------|
| Local  | Shows the local <b>&gt;&gt; IP address</b> , the address range or the network protected by this SA. |
| LPort  | Shows the local <b>➤&gt; port</b> number or port number range protected by this SA.                 |
| Pto    | Shows the layer 4 protocol of the data traffic protected by this SA ( $0 = any$ ).                  |
| Remote | Shows the remote IP address, the address range or the network protected by this SA.                 |
| RPort  | Shows the remote port number or port number range protected by this SA.                             |

| Field | Description                                      |  |
|-------|--------------------------------------------------|--|
| CEA   | Shows which IPSec protocols are used for the SA. |  |
|       | • $C = IPComP$                                   |  |
|       | ■ <i>E</i> = ESP                                 |  |
|       | • $A = AH$ .                                     |  |
| In    | Shows the number of bytes received via this SA.  |  |
| Out   | Shows the number of bytes sent via this SA.      |  |

Table 10-3: **IPSEC → MONITORING → IPSEC SECURITY Associations** 

Note that the display of the tagged entry is not updated.

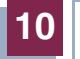

## Index: IPSec

## **Numerics**

| CS | 1 (768-bit MODP)<br>2 (1024-bit MODP)<br>3DES<br>5 (1536-bit MODP)                                                                                                    | 32,           | 45,        | 36,<br>36,<br>60,<br>37, | 65<br>65<br>73<br>65                                                            |
|----|----------------------------------------------------------------------------------------------------|---------------|------------|--------------------------|---------------------------------------------------------------------------------|
| A  | A<br>abort<br>ACTION<br>Action<br>Admin Status<br>Admin status<br>aggressive<br>aggressive<br>aggressive-only<br>AH (Authentication Header)<br>Algorithm<br>Authentication method<br>auto/base64/binary<br>Autosave<br>Available encryption and message hash algorithms | 8,            | 49,        | 50,<br>38,<br>38,<br>44, | 6<br>99<br>13<br>55<br>12<br>15<br>66<br>67<br>72<br>78<br>58<br>90<br>82<br>32 |
| B  | Block time<br>Blowfish                                                                                                    | 32,           | 45,        | 60,                      | 59<br>73                                                                        |
| С  | CA certificate<br>CA certificates<br>CA domain<br>CAST<br>CEA<br>Certificate authority certificates<br>Certname<br>clear config<br>Combination of encryption and message hash algorithms for<br>Cookies size                                                            | 32,<br>or IKE | 39,<br>45, | 59,<br>60,<br>se 1       | 81<br>67<br>73<br>73<br>109<br>86<br>83<br>98<br>31<br>95                       |
|    | CRL                                                                                                    |               |            | 39,                      | 67                                                                              |

|   | CRLs                                                                                                    |        |     |       |     |            |            |                   | 90                                     |
|---|----------------------------------------------------------------------------------------------------|--------|-----|-------|-----|------------|------------|-------------------|----------------------------------------|
| D | default<br>DES<br>Description<br>Description (Idx 0)                                                                                          | 7, 12, | 14, | 48, 5 | 54, | 32,<br>57, | 45,<br>78, | 38,<br>60,<br>87, | 66<br>73<br>88<br>41                   |
|   | dhcp<br>Direct ISDN call<br>DN<br>DNS<br>Don't Send Cert Chains<br>Don't Send Cert Req Payl.<br>Don't Send CRLs<br>Don't Send Initial Contact |        |     |       |     |            | 9,         | 50,               | 56<br>18<br>84<br>94<br>94<br>94<br>94 |
|   | Don't Send Key Hash Payl.<br>drop<br>DSA signatures<br>dump messages<br>DynDNS service                                                        |        |     |       |     |            |            | 37,               | 94<br>50<br>65<br>98<br>18             |
| E | Email<br>Enable IPSec<br>ESP (Encapsulated Security Payloa                                                                                    | ıd)    |     |       |     |            |            | 43,               | 84<br>4<br>71                          |
| F | First active rule<br>Flags<br>force Comp<br>Force trusted                                                                                     |        |     |       |     |            |            | 45,               | 6<br>87<br>73<br>90                    |
| G | Group                                                                                                    |        |     |       |     |            |            |                   | 58                                     |
| н | Heartbeats<br>host                                                                                                    |        |     |       |     |            | 42,<br>8,  | 58,<br>49,        | 70<br>55                               |
| I | ID Protect Mode<br>id_protect                                                                                                    |        |     |       |     |            |            | 38,               | 21<br>66                               |

|    | id-protect-only<br>Ignore Cert Req Payloads<br>IKE (Phase 1) defaults | 38, 66<br>93<br>4 |
|----|-----------------------------------------------------------------------|-------------------|
|    | Import a certificate/CRL using                                        | 89                |
|    | In                                                                    | 109               |
|    | Incoming ISDN number                                                  | 19                |
|    | Interface IP Settings                                                 | 17                |
|    | Interoperability flags                                                | 93                |
|    | IP                                                                    | 04                |
|    | IP address transfer                                                   | 2 I<br>44 70      |
|    | IPCOMP                                                                | 44,72             |
|    | ISDN callback                                                         | 19                |
|    |                                                                       |                   |
| Κ  | Kb                                                                    | 64                |
|    | Key size (bits)                                                       | 79                |
|    | Key to enroll                                                         | 80                |
| н. | Lifetime                                                              | 41 58 69          |
|    | Lifetime restriction based on                                         | 41, 00, 00        |
|    |                                                                       | 108               |
|    |                                                                       | 7. 48. 54         |
|    | Local Address                                                         | 12                |
|    | Local address                                                         | 5                 |
|    | Local certificate                                                     | 59                |
|    | Local ID                                                              | 59, 106           |
|    | Local/Remote                                                          |                   |
|    | Туре                                                                  | 49, 55            |
|    | LPort                                                                 | 108               |
| RЛ | M/D                                                                   | 6                 |
|    | M/R<br>Matching policy                                                | 64                |
|    | Max Symmetric Key Length                                              | 95                |
|    | MD5                                                                   | 45 73             |
|    | MD5 (Message Digest #5)                                               | 32 61             |
|    | Method                                                                | 81                |
|    | Method of operation                                                   | 21                |
|    |                                                                       |                   |

|   | Mode<br>Modifying IKE and IPSec settings<br>MODP                                                                                                 | 58<br>26<br>36                                                       |
|---|----------------------------------------------------------------------------------------------------|----------------------------------------------------------------------|
| Ν | Name<br>Nat-Traversal<br>net<br>no Comp<br>NULL                                                                                                  | 90<br>31, 59<br>8, 49, 55<br>44, 72<br>45, 46, 73, 74                |
| 0 | Oper Status<br>Oper status<br>Out<br>Outgoing ISDN number<br>Own certificates<br>own/peer                                                        | 12<br>15<br>109<br>19<br>86<br>9, 50, 56                             |
| Ρ | Packets in<br>pass<br>Password<br>peer<br>Peer address<br>Peer certificates<br>Peer IDs<br>Peers blocked<br>Peers dormant<br>Peers up<br>Phase 1 | 105<br>50<br>82<br>9, 50<br>15<br>86<br>16<br>104<br>104             |
|   | Phase 1<br>Authentication method<br>Group<br>Lifetime<br>Local certificate<br>Local ID<br>Mode<br>NAT Traversal<br>Proposal                      | 37, 65<br>36, 64<br>62<br>39, 67<br>39, 67<br>38, 66<br>39<br>31, 60 |

|   | Phase 2                             |                |
|---|-------------------------------------|----------------|
|   | Lifetime                            | 46.74          |
|   | Proposal                            | 43, 71         |
|   | Please enter certificate data       | -<br>          |
|   | Port                                | 6              |
|   | Preshared key                       | 16             |
|   | Preshared keys                      | 37, 65         |
|   | Profile                             | 49             |
|   | Propagate PMTU                      | 43, 71         |
|   | Proposal                            | 6, 41, 58, 69  |
|   | protect                             | 51             |
|   | Proto                               | 6              |
|   | Protocol                            | 7, 48, 54      |
|   | Pto                                 | 108            |
| R | BA-Certificate (Encrypt)            | 86             |
|   | BA-Certificate (Sign)               | 86             |
|   | RADIUS authentication               | 95             |
|   | range                               | 9, 50, 56      |
|   | Registration Authority Certificates | 84             |
|   | Remote                              | 108            |
|   | Туре                                | 8, 48, 54      |
|   | Remote Address                      | 12             |
|   | Remote address                      | 6              |
|   | Remote ID                           | 106            |
|   | Remote IP                           | 106            |
|   | Request cert                        | 79             |
|   | RID                                 | 84             |
|   | Rijndael                            | 32, 45, 60, 73 |
|   | RipeMD 160                          | 33, 61         |
|   | RPort                               | 108            |
|   | RSA encryption                      | 37, 66         |
|   | RSA Public Exponent                 | 79             |
|   | RSA signatures                      | 37, 65         |
| S | SAs Phase 1                         | 13             |
|   | SAs phase 1                         | 104            |

|   | SAc Phase 2                             | 13             |
|---|-----------------------------------------|----------------|
|   | SAs nhase 2                             | 104            |
|   | Seconds                                 | 63             |
|   | Serial no                               | 87             |
|   | Server                                  | 83 90          |
|   | Setup Tool Wizard                       | 20, 30<br>3    |
|   |                                         | 15 73          |
|   | SHAT<br>SHAT (Secure Hech Algorithm #1) | 23 61          |
|   | Sinar (Secure Hash Algorithm # 1)       | 83             |
|   |                                         | 00             |
|   | skip                                    | 99             |
|   | Start (Wizard)                          | 99             |
|   |                                         | 21             |
|   | State of last enrollment                | 00             |
|   | Step 1 (NAT settings)                   | 99             |
|   | Step 2 (creation of proposals)          | 99             |
|   | Step 3 (define authentication method)   | 99             |
|   | Step 4 (request certificate)            | 100            |
|   | Step 5 (own certificate)                | 100            |
|   | Step 6 (CA certificate)                 | 100            |
|   | Step 7 (CRL server / peer certificate)  | 100            |
|   | Step 8 (peer)                           | 101            |
|   | Step 9 (peer traffic / peer interface)  | 101            |
|   | Subject Alternative Names               | 83             |
|   | Subject Alternative Names – Type        | 83             |
|   | Subject Alternative Names – Value       | 83             |
|   | Subject Alternative Names (optional)    | 82             |
|   | Subject name                            | 82, 87         |
|   | Sync SAs With Local Ifc                 | 95             |
| т | TARSEH                                  | 106, 107       |
| - | The IPSec Wizard step by step           | 99             |
|   | Tiger 192                               | 33, 61         |
|   | Traffic List Settings                   | 17             |
|   | Trust ICMP Messages                     | 94             |
|   | Twofish                                 | 32, 45, 60, 73 |
|   |                                         | 84             |
|   | Type of certificate                     | 88 89          |
|   |                                         | 50, 00         |

| U | URI<br>Use PFS<br>Use Zero Cookies  | 84<br>41, 46, 69, 74<br>95 |
|---|-------------------------------------|----------------------------|
| V | View proposals<br>Virtual interface | 33, 43, 62<br>17           |
| W | What to do?                         | 98                         |

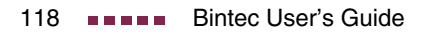